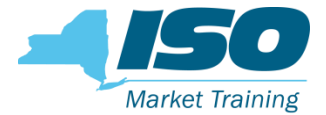

# DRIS Training: Documentation Management

### Steven Gill

**Distributed Resources Operations** 

### **WebEx Training**

February 2019

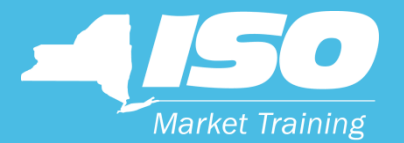

# Background of Documentation Requests

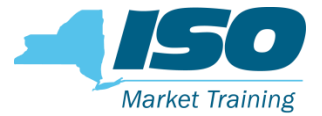

## Background

- Resources enrolled in NYISO Demand Response Programs require supporting documentation, such as utility bills, to validate the attributes submitted into DRIS
- A Market Participant (MP) is required to provide these documents periodically, usually when a resources enrollment status in DRIS is "Pending/Under Review" or when an enrollment verification is requested

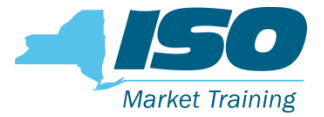

## Background

- Current process for documentation requests involves exchanging documents and other information primarily through email
- NYISO looked for ways to streamline the process while adding more value to all parties involved

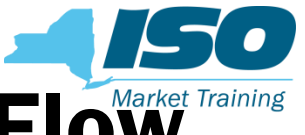

### **Documentation Request - Current Flow**

MP Imports Resource Enrollment into DRIS

Resource goes to a status of Pending/Under Review NYISO emails MP to request supporting documentation with deadline

MP emails NYISO requested documentation

NYISO reviews documentation from MP NYISO reviews and determines if documentation is sufficient, if not NYISO emails MP

NYISO Approves or Denies Resource for enrollment

NYISO emails MP final status of Resource enrollment

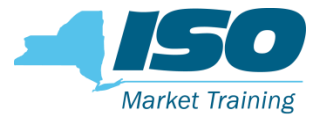

## Background

- NYISO has created a new documentation management system within DRIS
  - Improvement to current manual process for documentation requests
  - There are no changes to any SCR Program or EDRP rules as part of this effort

### Documentation management system provides MPs with:

- Automated documentation requests in DRIS for supporting documentation
- A central repository to manage resource documentation throughout its
   lifecycle
- A clear direction of the actions and responsibilities MPs need to fulfill the resource enrollment request

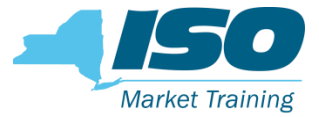

### **Benefits**

### Automated requests in DRIS for supporting documentation

- Ability for MPs to act immediately
  - Allow for more time, MP's no longer have to wait for NYISO to contact them
- Mitigate any potential miscommunication between the MP and NYISO
- Decrease the overall time required in the enrollment request and verification process
- Increase efficiency for MP communication with NYISO

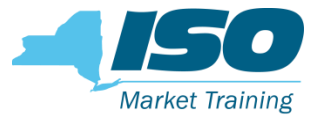

### **Benefits**

- Central repository to manage resource documentation through lifecycle
  - Documentation retention
  - Replace management of documentation by email
  - Provides a history of the resource for future verification

### Direction for MP responsibilities for documentation requests

- Establish expectations for the MP
- Instructions for each type of documentation

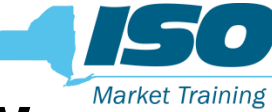

### **Documentation Request - New Flow**

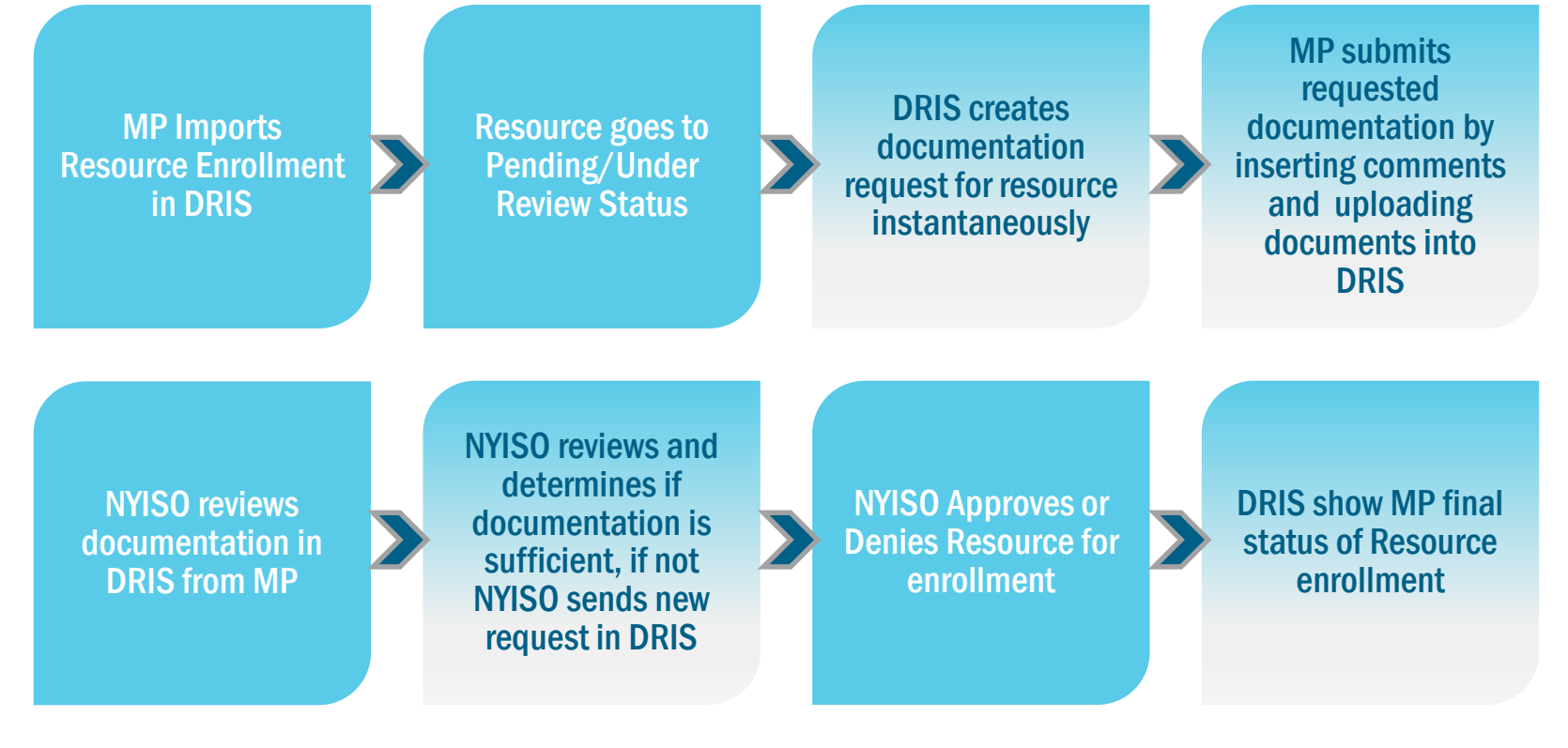

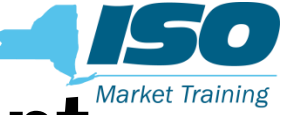

### What is Documentation Management

- The documentation management functionality in DRIS allows for exchange of Demand Side Resource enrollment data and documentation between MPs and the NYISO
- The documentation management functionality allows MPs to provide resource-specific documentation directly into DRIS, which will:
  - Reduce administrative burden
  - Provide instant feedback on the documentation necessary to process enrollments
  - Enhance document retention

## **Process Change with Documentation Management**

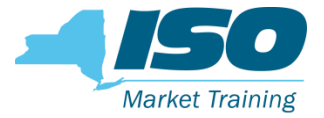

- After DRIS documentation management functionality goes live on 2/19/2019:
  - DRIS will be the sole mechanism for MPs to be notified of pending documentation requests
    - NYISO will no longer use emails to notify MPs of the pending documentation requests, except for duplicate enrollment requests and for periodic verifications
    - MPs are recommended to routinely check DRIS Dashboard screen for any pending documentation requests
  - DRIS will the sole mechanism to submit documentation to NYISO
    - NYISO will not accept documentation submitted through emails after the documentation management functionality goes live

**NOTE:** Consistent with the current practice, all the documentation requested should be submitted in DRIS by the stated deadline. Please be aware that failure to submit documentation by the deadline may lead to the resource being "Separated" from your portfolio.

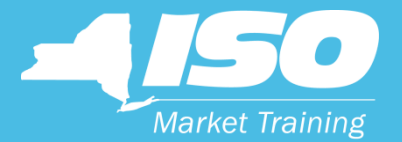

# **Training Objectives**

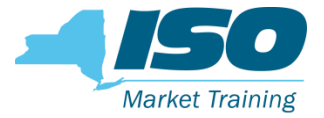

## **Training Objectives**

- Explain Documentation Management
- Identify benefits of Documentation Management
- Describe Enhancements and Additions to DRIS
- Navigate New Documentation Management screens
- Identify MP responsibilities
- Define Documentation Vault Management Terminology and List DVM Rules

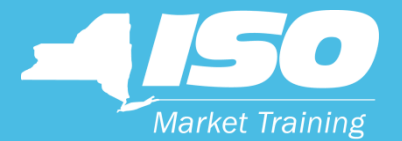

# **NYISO Website**

<sup>©</sup> COPYRIGHT NYISO 2018. ALL RIGHTS RESERVED.

FOR TRAINING PURPOSES ONLY

14

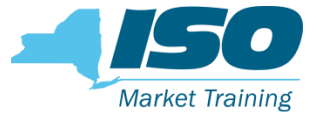

### **New NYISO Website and DER**

### In December 2018 NYISO launched a redesign of its website

- New Distributed Energy Resources (DER) section
- <u>https://www.nyiso.com/distributed-energy-resources-der-</u>

### New DER page consists of three sections

- Distributed Energy Resources (DER)
- Demand Response
- Behind-the-Meter Net Generation

### **NYISO Website Redesign**

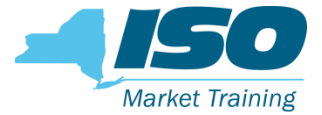

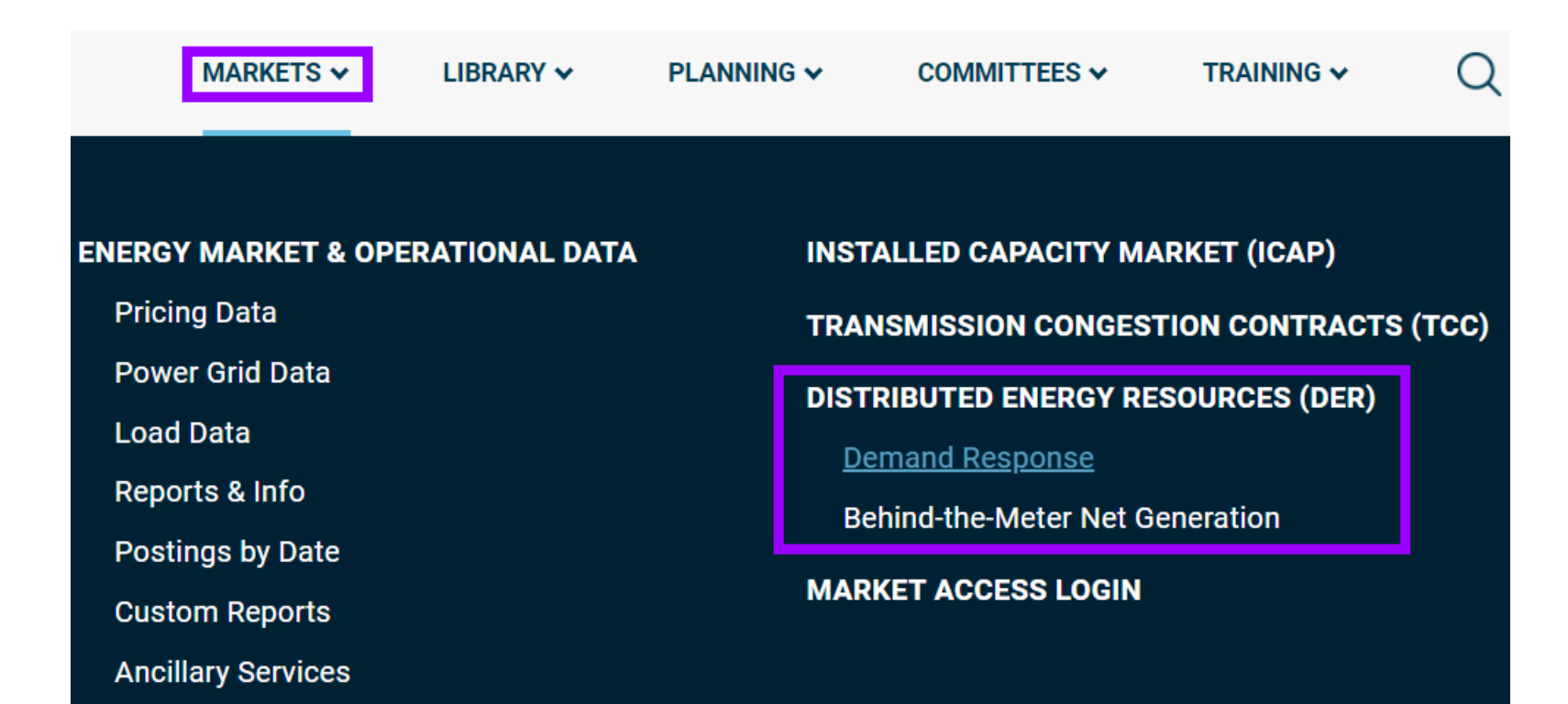

#### **NYISO Website Redesign** Market Training About Us 🗸 Sitemap Calendar Support 🗸 Login 🗸 NEW TORA INDEPENDENT SYSTEM OPERATOR MARKETS ¥ LIBRARY V PLANNING 🗸 COMMITTEES ~ TRAINING ¥ $\bigcirc$ MARKETS / DISTRIBUTED ENERGY RESOURCES (DER) **Contact Customer Support** DISTRIBUTED ENERGY stakeholder\_services@nyiso.com 518-356-6060 **RESOURCES (DER)** Useful Links DER are poised to transform New York's wholesale electric system. The NYISO's DER Roadmap identifies a clear path toward integrating DER into the wholesale markets. ICAP Working Group $\mathcal{S}$ Price-Responsive Load Working Group $\mathcal{S}$ S Market-Issues Working Group 6 NYISO Key Topics Tracker (DER)

#### pdf **DER Roadmap**

#### ©COPYRIGHT NYISO 2018, ALL RIGHTS RESERVED

#### **Distributed Energy Resources Participation Model**

The NYISO released its DER Roadmap in February 2017, as a first step to enhancing its market rules for DER participation in the NYISO's energy, ancillary services, and capacity markets. The NYISO is also currently evaluating potential modifications to its existing Demand Response programs as part of this effort. This project will continue developing the market design concepts outlined in the Roadmap.

To learn more, download our DER Roadmap.

| DER Roadmap           |           | ⊌7   |
|-----------------------|-----------|------|
| Name                  | Published | Туре |
| V DER01 - DER Roadmap |           | -    |

FOR TRAINING PURPOSES ONLY

Markets

Real-Time Dashboard

Interactive Energy Pricing Map

System Conditions

Energy Market & Operational Data 🗸

Installed Capacity Market (ICAP)

Transmission Congestion Contracts (TCC)

Distributed Energy Resources (DER) A

Demand Response

Behind-the-Meter Net Generation (BTMNG)

## **NYISO Website Redesign**

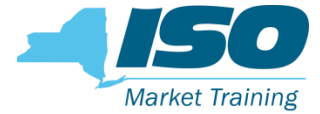

MARKETS / DISTRIBUTED ENERGY RESOURCES (DER) / DEMAND RESPONSE

## **DEMAND RESPONSE**

NYISO's demand response programs pay qualifying participants to reduce their consumption ("load") for discrete periods of time at the NYISO's direction.

DEMAND RESPONSE INFORMATION SYSTEM (DRIS) LOGIN

#### **Contact Customer Support**

stakeholder\_services@nyiso.com 51 6060

#### Useful Links

- NYISO Registration Information
- pdf DRIS Users Guide
- pdf ICAP Manual
- pdf EDRP Manual
- pdf DADRP Manual

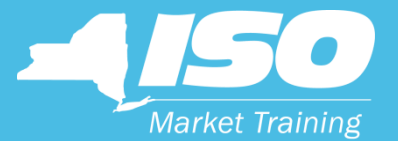

# Documentation Management

New management tool implemented in DRIS

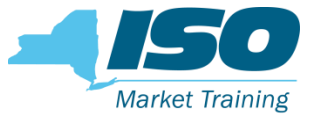

### **Documentation Vault Screen**

|                                  | S       | NEW<br>INDE<br>SYST | YORK<br>PENDENT<br>EM OPERATO<br>Warkets Of Tor | norrowToo             | Dem<br><sub>lay</sub> Do | and F      | espo<br>ation \ | nse l<br>⁄ault                     | nforma       | ation    | Sys    | stem                       |                          |             |               |           |                    |
|----------------------------------|---------|---------------------|-------------------------------------------------|-----------------------|--------------------------|------------|-----------------|------------------------------------|--------------|----------|--------|----------------------------|--------------------------|-------------|---------------|-----------|--------------------|
| Main MP I                        | Resourc | e SCR               | Performance                                     | ce Factors -          | DR Event                 | Mitigation | Tables I        | Notification                       | DSASP        |          |        |                            |                          |             |               |           |                    |
| Resource ID<br>MP:<br>Enrollment | ):      | st Status:          |                                                 | Act     Sta     Progr | tive:<br>tus:<br>am:     | •<br>•     | Capa<br>Enroll  | bility Peric<br>Mont<br>ment Statu | d:           |          | *<br>* | Doc<br>Monitored<br>Source | Type:<br>Field:<br>Type: |             |               | V<br>Disp | lay 🔻              |
| Documentatio                     | on Vau  | lt                  | a                                               |                       |                          |            |                 | -                                  |              |          | -      |                            |                          |             |               |           |                    |
| Resource ID                      | мр      | Month               | Source Type                                     | e Mo                  | nitored Fields           | Status     | Follow Up       | Requ                               | Created Date | Due Date | Er     | nrollment Sta              | atus E                   | nrollment R | equest Status |           |                    |
|                                  |         |                     |                                                 |                       |                          |            |                 |                                    |              |          |        |                            |                          |             |               |           | Total cour         |
| Documentati                      | ion Det | ails                |                                                 |                       |                          |            |                 |                                    |              |          |        |                            |                          |             | Attachme      | nts       |                    |
| Resource ID                      | Docum   | entation T          | ype Monito                                      | red Fields            | Created Date             | Due Date   | Status          | Follow U                           | Jp Submit    | ted Date | MP Co  | omments                    | NYISO                    | Comments    | Filename      | Download  | Documentation Type |
| 4                                |         |                     |                                                 |                       | •<br>•                   |            |                 |                                    |              |          | Tota   | I count: 0                 | Reply                    | Excel       |               |           |                    |
| Doc Type:                        |         |                     | Des                                             | scription:            |                          |            |                 | Μ                                  | IP Comments  | 5:       |        |                            |                          |             |               |           |                    |
| More Info:                       |         |                     |                                                 | ÷                     |                          |            |                 |                                    |              |          |        |                            |                          |             |               |           |                    |

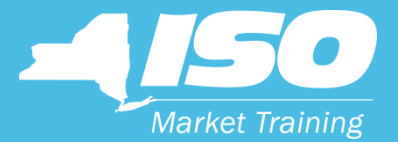

## Dashboard

Screen enhancement

### Dashboard

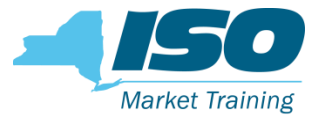

|                    | DINEW YORK<br>INDEPENDENT<br>SYSTEM OPERATOR<br>The Energy Markets of Tomorrow. | Demand<br>.Today Dashboa    | Response Info<br>rd                        | orma   | tion Syster       | m          |
|--------------------|---------------------------------------------------------------------------------|-----------------------------|--------------------------------------------|--------|-------------------|------------|
| Main MP - Resou    | rce - SCR - Performance Facto                                                   | ors - DR Event - Mitigation | <ul> <li>Tables Notification DS</li> </ul> | SASP - |                   |            |
| SCR                |                                                                                 | EDRP                        |                                            |        | Documentation V   | ault       |
| Capability Period: | Winter 2018-2019                                                                | Capability Period:          | Winter 2018-2019                           |        | NYISO Awaiting:   | 0          |
| Auction Month:     | February 2019                                                                   | Month:                      | February 2019                              |        | MP Awaiting:      | 0          |
| Enrollment Reques  | sts                                                                             | Enrollment Reque            | sts                                        |        | View Documentatio | n Requests |
| Pending:           | 0                                                                               | Pending:                    | 0                                          |        |                   |            |
| Approved:          | 0                                                                               | Approved:                   | 0                                          |        |                   |            |
| Denied:            | 0                                                                               | Denied:                     | 0                                          |        |                   |            |
| Cancelled:         | 0                                                                               | Cancelled:                  | 0                                          |        |                   |            |
| MP Action Req'd:   | 0                                                                               | View Requests               |                                            |        |                   |            |
| View Requests      |                                                                                 | Enrollments                 |                                            |        |                   |            |
| Enrollments        |                                                                                 | Under Review:               | 0                                          |        |                   |            |
| Under Review:      | 0                                                                               |                             |                                            |        |                   |            |
| - Aggregation Requ | ests                                                                            |                             |                                            |        |                   |            |
| Pending:           | 0                                                                               |                             |                                            |        |                   |            |
| Approved:          | 0                                                                               |                             |                                            |        |                   |            |
| Denied:            | 0                                                                               |                             |                                            |        |                   |            |
| Cancelled:         | 0                                                                               |                             |                                            |        |                   |            |
| View Requests      |                                                                                 |                             |                                            |        |                   |            |

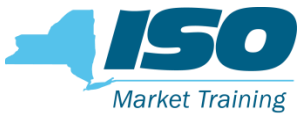

### **Dashboard – Documentation Vault**

| Documentation Vault |            |  |  |  |  |  |  |  |  |
|---------------------|------------|--|--|--|--|--|--|--|--|
| NYISO Awaiting:     | 0          |  |  |  |  |  |  |  |  |
| MP Awaiting:        | 0          |  |  |  |  |  |  |  |  |
| View Documentatio   | n Requests |  |  |  |  |  |  |  |  |

- Two new fields, NYISO Awaiting and MP Awaiting
- These fields inform the MP how many resource documentation requests are active and who has actionable tasks, the MP or the NYISO
- View Documentation Requests button takes user directly to the Documentation Vault screen

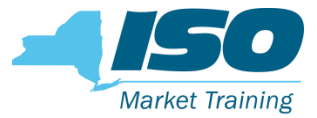

### Dashboard

|                      | NEW YORK<br>INDEPENDENT<br>SYSTEM OPERATOR<br>The Energy Markets Of Tomo | Der<br>TrowToday Da  | nand Respons<br>ashboard | se Informa        | tion System |
|----------------------|--------------------------------------------------------------------------|----------------------|--------------------------|-------------------|-------------|
| Main MP Resour       | ce SCR Performance                                                       | Factors - DR Event - | Mitigation Tables Notif  | ication DSASP     |             |
| SCR                  |                                                                          | EDRP                 |                          | Documentation V   | ault        |
| Capability Period:   | Winter 2018-2019                                                         | Capability Period:   | Winter 2018-2019         | NYISO Awaiting:   | 0           |
| Auction Month:       | February 2019                                                            | Month:               | February 2019            | MP Awaiting:      | 2           |
| — Enrollment Request | ts                                                                       | - Enrollment Reques  | sts                      | View Documentatio | n Requests  |
| Pending:             | 1                                                                        | Pending:             | 0                        |                   |             |
| Approved:            | 0                                                                        | Approved:            | 0                        |                   |             |
| Denied:              | 0                                                                        | Denied:              | 0                        |                   |             |
| Cancelled:           | 0                                                                        | Cancelled:           | 0                        |                   |             |
| MP Action Req'd:     | 0                                                                        | View Requests        |                          |                   |             |
| View Requests        |                                                                          | - Enrollments        |                          |                   |             |

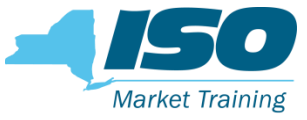

### **Dashboard – Documentation Vault**

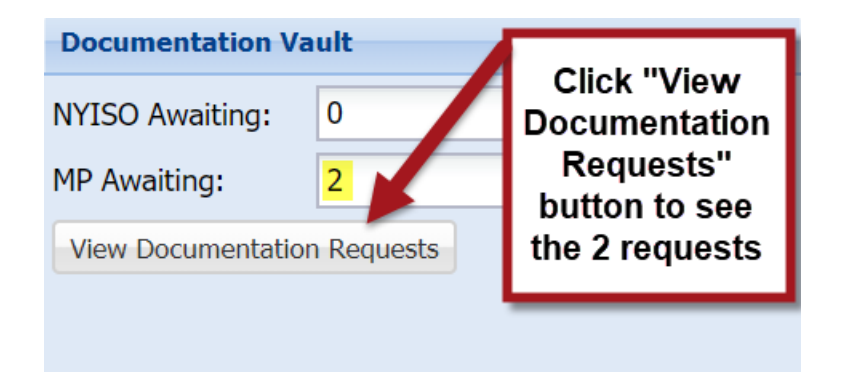

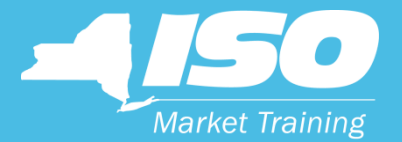

# **Enrollment Request**

**Screen enhancement** 

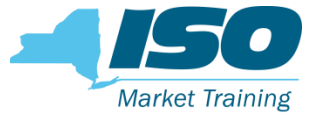

### **Enrollment Request Screen**

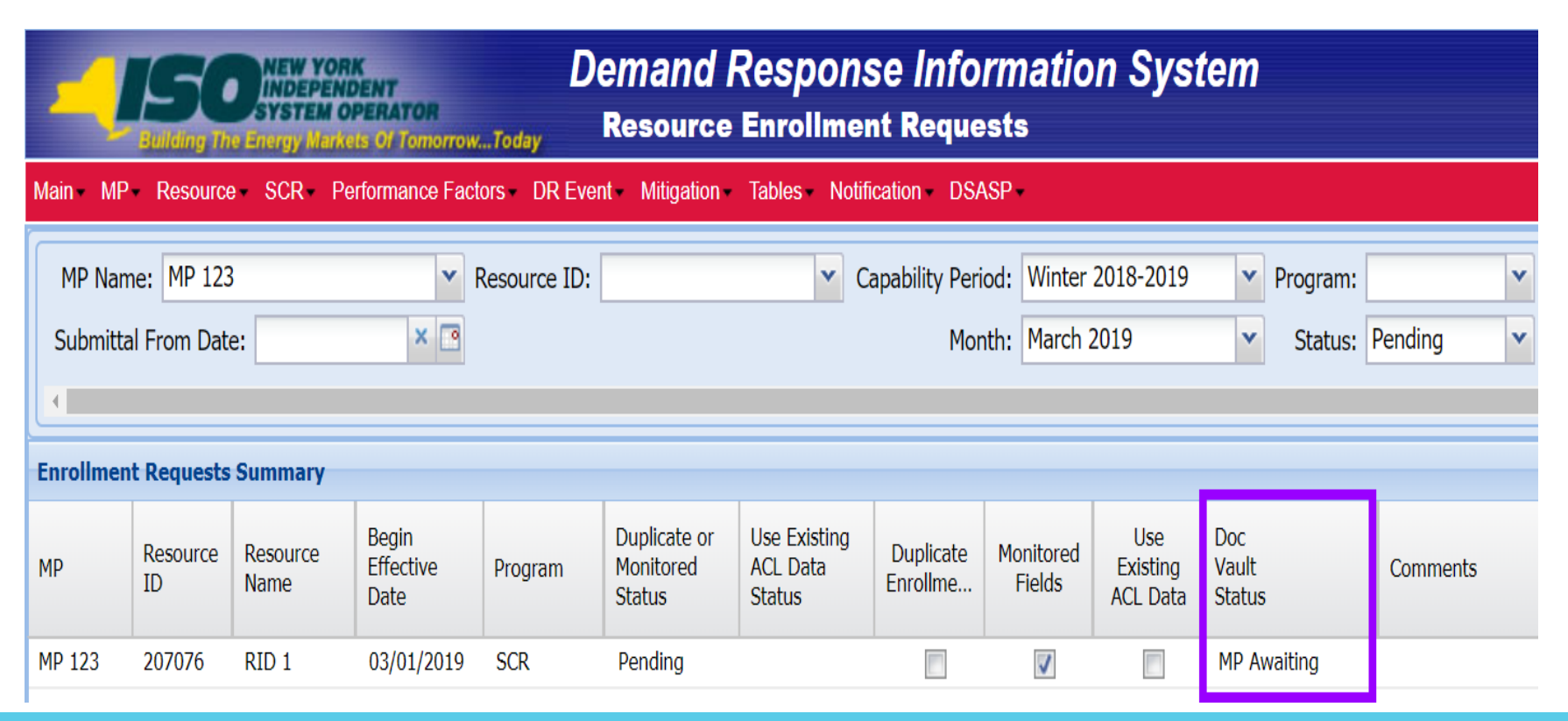

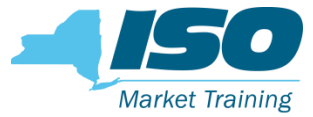

### **Enrollment Request Screen**

| Enrollmer | rollment Requests Summary |                  |                            |         |                 |                                    |                                     |                                                 |                 |                          |                          |               |                        |                                |
|-----------|---------------------------|------------------|----------------------------|---------|-----------------|------------------------------------|-------------------------------------|-------------------------------------------------|-----------------|--------------------------|--------------------------|---------------|------------------------|--------------------------------|
| МР        | Resource<br>ID            | Resource<br>Name | Begin<br>Effective<br>Date | Program | Du<br>Mo<br>Sta | plicate or<br>nitored<br>itus      | Use Existing<br>ACL Data<br>Status  | Duplicate Monitored Existing<br>Enrollme Fields |                 | Use<br>kisting<br>L Data | Doc<br>Vault<br>Status   | ;<br>;        | Comments               |                                |
| MP 123    | 207076                    | RID 1            | 03/01/2019                 | SCR     | Pei             | nding                              |                                     |                                                 | <b>V</b>        |                          |                          | MP Av         | waiting                |                                |
| •         |                           |                  |                            |         |                 |                                    |                                     |                                                 |                 |                          |                          |               |                        |                                |
|           | Page 1                    | of 1             | 2                          |         |                 |                                    |                                     |                                                 |                 |                          |                          |               |                        |                                |
| Enrollmer | nt Requests               | Details          |                            |         |                 |                                    |                                     |                                                 |                 |                          |                          | -             |                        |                                |
| МР        | Resour                    | Resource Na      | me Begin Eff               | ective  | Progr           | Duplicate o<br>Monitored<br>Status | r Use Existin<br>ACL Data<br>Status | ng Dupli<br>Enroll                              | cate Mo<br>me F | nitored<br>ields         | Use<br>Existir<br>ACL Da | ng V<br>ata S | Doc<br>/ault<br>Status | Reasons for<br>Pending Request |
| MP 123    | 207076                    | RID 1            | 03/01/20                   | 19      | SCR             |                                    |                                     |                                                 | 3               |                          |                          | ]             |                        |                                |
| MP 123    | 207076                    | RID 1            | 03/01/20                   | 19      | SCR             | Pending                            |                                     |                                                 |                 | V                        |                          | ]             | MP Awaiting            | Field Name: Str                |

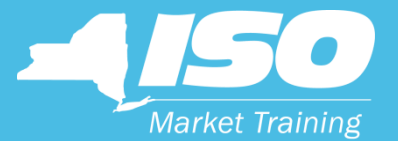

# Documentation Request Flow

**Responding to documentation requests** 

## **Documentation Request Flow One Resource**

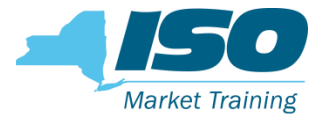

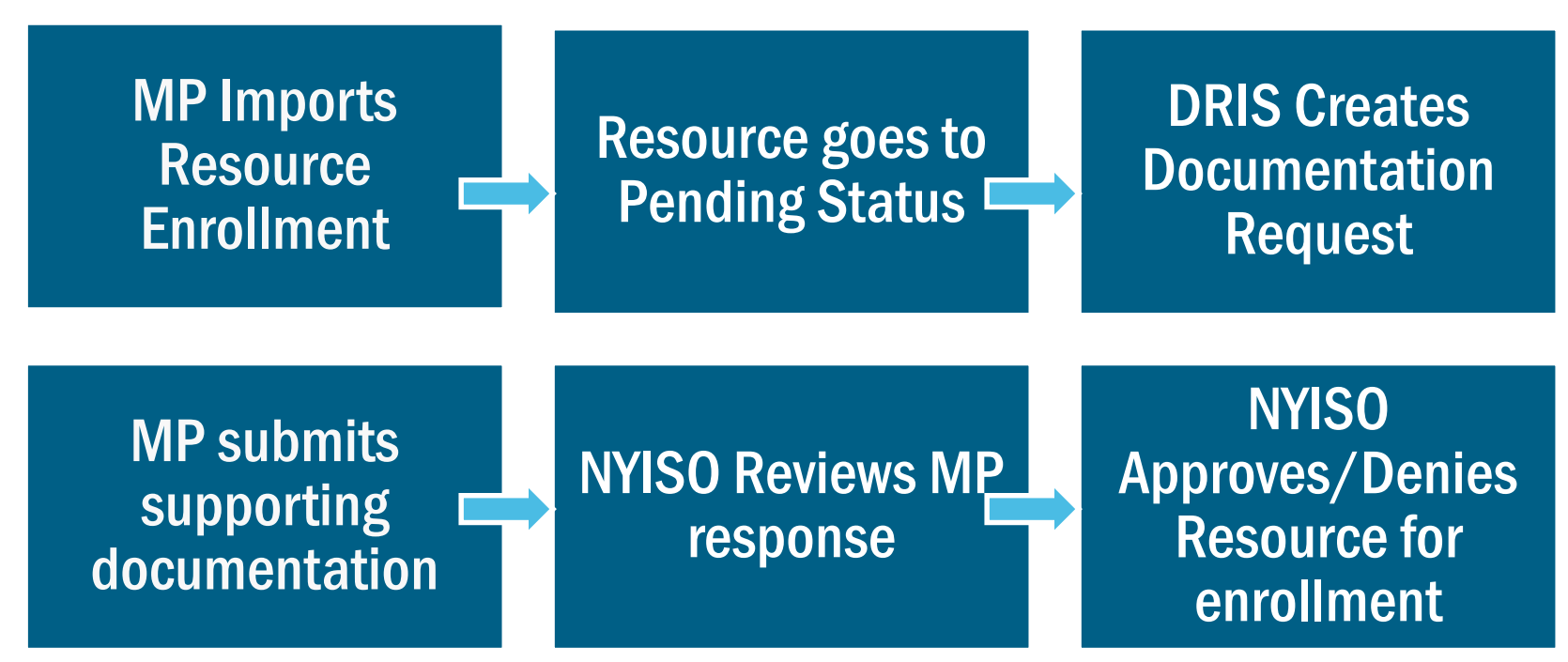

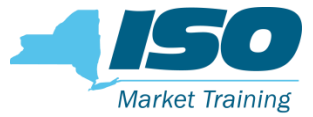

### **MP Imports Enrollment File**

| Building The Energy Markets Of TomorrowToday         | Demand Response Information System<br>Imports/Exports   |
|------------------------------------------------------|---------------------------------------------------------|
| Main - MP - Resource - SCR - Performance Factors - E | DR Event - Mitigation - Tables - Notification - DSASP - |
| Capability Period: Winter 2018-2019                  | splay                                                   |
|                                                      |                                                         |
| Imports                                              | Import Type: SCR Enrollments                            |
| SCR Resource Imports                                 |                                                         |
| Provisional ACL Eligibility                          | Month: February 2019                                    |
| EDRP Resource Import                                 | SCR Resource File: C:\fakepath\.Import-S Browse         |
| DSASP Resource Import                                |                                                         |
| Resource Auction Sales                               |                                                         |
| Event Response                                       |                                                         |
| E Exports                                            |                                                         |
| SCR Resource Exports                                 |                                                         |
| Provisional ACL Eligibility                          |                                                         |
| EDRP Resource Export                                 | Import                                                  |

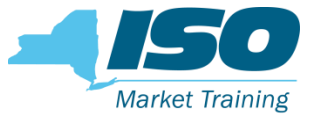

### **Enrollment Import Summary**

| 🕕 Summary                           |                                                |                                    |                                                  |                          | ×       |
|-------------------------------------|------------------------------------------------|------------------------------------|--------------------------------------------------|--------------------------|---------|
| Import Type:                        | SCR_RESOURCE                                   | Record Count:                      | 1                                                |                          |         |
| File Name:                          | .Import-SCR 2019.02 - MP 123 v                 | 72. Records Added:                 | 0                                                |                          |         |
| Start Time:                         | 01/17/2019 15:12:25                            | Records Exception:                 | 0                                                |                          |         |
| End Time:                           | 01/17/2019 15:12:31                            | Records General Alerts:            | 0                                                |                          |         |
|                                     |                                                | Records Pending:                   | 1                                                |                          |         |
|                                     |                                                | Records Payment:                   | 0                                                |                          |         |
|                                     |                                                | Records No Change:                 | 0                                                |                          |         |
| Message                             |                                                |                                    |                                                  |                          |         |
| The NYISO requi                     | res the records sent to a status o             | f Under Review/Pending to prov     | ide supporting documentation to validate the cha | nges made to its enrolli | ment.   |
| The instructions<br>Documentation N | and method to submit the require<br>Nanagement | ed documentation can be found      | in DRIS at the Documentation Vault screen. The   | location is DRIS > Reso  | urces > |
| Field Name                          | Field Value Ex                                 | ception Code                       |                                                  | Unique Id                |         |
| Street                              | STREET De                                      | tected Monitored Field Change. Old | Value: 'RID 1' New Value: 'STREET'               | Resource ID:207061       |         |
|                                     |                                                |                                    |                                                  |                          |         |

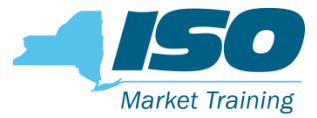

### **Dashboard View**

|                      | NEW YORK<br>INDEPENDENT<br>SYSTEM OPERATOR<br>The Energy Markets Of Tomo | Der<br>rowToday Da   | nand Respons<br>ashboard | se Informa        | tion System |
|----------------------|--------------------------------------------------------------------------|----------------------|--------------------------|-------------------|-------------|
| Main MP Resource     | ce SCR Performance                                                       | Factors - DR Event - | Mitigation Tables Notif  | ication DSASP     |             |
| SCR                  |                                                                          | EDRP                 |                          | Documentation V   | ault        |
| Capability Period:   | Winter 2018-2019                                                         | Capability Period:   | Winter 2018-2019         | NYISO Awaiting:   | 0           |
| Auction Month:       | February 2019                                                            | Month:               | February 2019            | MP Awaiting:      | 2           |
| — Enrollment Request | S                                                                        | - Enrollment Reques  | sts                      | View Documentatio | n Requests  |
| Pending:             | 1                                                                        | Pending:             | 0                        |                   |             |
| Approved:            | 0                                                                        | Approved:            | 0                        |                   |             |
| Denied:              | 0                                                                        | Denied:              | 0                        |                   |             |
| Cancelled:           | 0                                                                        | Cancelled:           | 0                        |                   |             |
| MP Action Req'd:     | 0                                                                        | View Requests        |                          |                   |             |
| View Requests        |                                                                          | - Enrollments        |                          |                   |             |

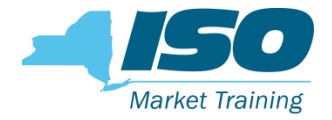

## Dashboard to Documentation Vault

 From the Dashboard the MP can go directly to the Documentation Vault screen to see requests

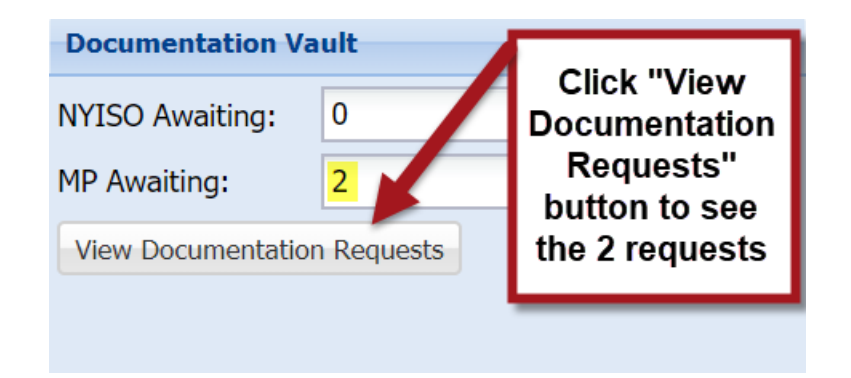

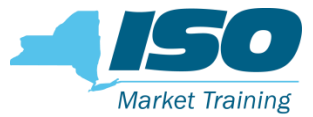

### **Documentation Vault**

|             | Loo Suilding The | NEW YORK<br>INDEPENDENT<br>SYSTEM OPERA<br>Energy Markets Of | ATOR<br>TomorrowToday | Demano<br>Docume   | Respond    | onse Info<br>Vault | ormation S           | ysten                      | n           |             |                |               |                    |                 |                    |
|-------------|------------------|--------------------------------------------------------------|-----------------------|--------------------|------------|--------------------|----------------------|----------------------------|-------------|-------------|----------------|---------------|--------------------|-----------------|--------------------|
| Main MP -   | Resource         | SCR Perform                                                  | nance Factors         | OR Event Mitigatio | n Tables   | Notification DS    | SASP                 |                            |             |             |                |               |                    |                 |                    |
| Resource 1  | ID:              |                                                              | ✓ Activ               | e: Y               | ✓ Cap      | ability Period: V  | Vinter 2018-2019     | ~                          | Doc Type:   |             | ~              |               |                    |                 |                    |
| MP: MP 1    | 23               |                                                              | ✓ Statu               | s:                 | *          | Month: F           | ebruary 2019         | <ul> <li>Monito</li> </ul> | ored Field: |             | *              |               |                    |                 |                    |
| Enrollmer   | nt Request S     | Status:                                                      | Y Program             | n:                 | Y Enrol    | lment Status:      |                      | ✓ Sou                      | urce Type:  |             | *              | Display 🔹     |                    |                 |                    |
| Documenta   | tion Vault       |                                                              |                       |                    |            |                    |                      |                            |             |             |                |               |                    |                 |                    |
| Resource ID | MP               | Month                                                        | Source Type           | Monitored Field    | s Status   | Follow Up          | Required Created Da  | e                          | Due Date    |             | Enrollment Sta | tus Enrollmer | nt Request Status  |                 |                    |
| 207061      | MP 123           | February 2019                                                | Enrollment            | Street             | MP Await   | ng 📃               | 01/17/2019           | 15:12:30                   | 01/25/20    | 19 17:00:00 | Under Review   | Pending       |                    |                 |                    |
|             |                  |                                                              |                       |                    |            |                    |                      |                            |             |             |                |               |                    |                 |                    |
|             |                  |                                                              |                       |                    |            |                    |                      |                            |             |             |                |               |                    | Total count: 1  | Reply 🛃 Excel      |
| Documenta   | tion Detail      | s                                                            |                       |                    |            |                    |                      |                            |             |             | Attachm        | ents          |                    |                 |                    |
| Resource ID | Documen          | tation Type Mon                                              | nitored Fields C      | reated Date Due D  | ate Status | Follow Up Req      | uired Submitted Date | MP Con                     | nments N    | YISO Commen | s Filename     | Download      | Documentation Type | Last Updated By | Last Update Date   |
|             |                  |                                                              |                       |                    |            |                    |                      |                            |             |             |                |               |                    |                 |                    |
|             |                  |                                                              |                       |                    |            |                    |                      |                            |             |             |                |               |                    |                 |                    |
|             |                  |                                                              |                       |                    |            |                    |                      | Total                      | l count: 0  | Reply 🖪 Ex  | cel            |               |                    |                 |                    |
| Doc Type:   |                  |                                                              | Description:          |                    |            | MP                 | Comments:            |                            |             |             |                |               |                    |                 |                    |
| More Info:  |                  |                                                              |                       |                    |            |                    |                      |                            |             |             |                |               |                    |                 |                    |
|             |                  |                                                              |                       |                    |            |                    |                      |                            |             |             |                |               |                    |                 |                    |
|             |                  |                                                              |                       |                    |            |                    |                      |                            |             |             |                |               |                    |                 |                    |
|             |                  |                                                              |                       |                    |            |                    |                      |                            |             |             |                |               |                    | Tota            | l count: 0 🛋 Excel |

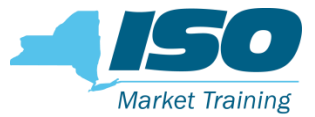

### **Documentation Vault**

| Demand Response Information System Decumentation Vault                                 |           |               |             |                  |                               |                     |               |                 |               |                   |                           |         |
|----------------------------------------------------------------------------------------|-----------|---------------|-------------|------------------|-------------------------------|---------------------|---------------|-----------------|---------------|-------------------|---------------------------|---------|
| Main MP Resource SCR Performance Factors DR Event Mitigation Tables Notification DSASP |           |               |             |                  |                               |                     |               |                 |               |                   |                           |         |
| Resource ID                                                                            | ):        |               | ✓ Active:   | Y                | <ul> <li>Capabilit</li> </ul> | y Period: Winter 20 | 18-2019 💌     | Doc Type        | :             | ~                 |                           |         |
| MP: MP 123                                                                             | 3         |               | Y Status:   |                  | •                             | Month: February     | 2019 💌        | Monitored Field | :             | ~                 |                           |         |
| Enrollment                                                                             | Request S | Status:       | Y Program:  |                  | <ul> <li>Enrollmer</li> </ul> | nt Status:          | ~             | Source Type     | :             | •                 | Display -                 |         |
|                                                                                        |           |               |             |                  |                               |                     |               |                 |               |                   |                           |         |
| Documentati                                                                            | on Vault  |               |             |                  |                               |                     |               |                 |               |                   |                           |         |
| Resource ID                                                                            | MP        | Month         | Source Type | Monitored Fields | Status                        | Follow Up Required  | Created Date  | Due Da          | te            | Enrollment Status | Enrollment Request Status |         |
| 207061                                                                                 | MP 123    | February 2019 | Enrollment  | Street           | MP Awaiting                   |                     | 01/17/2019 15 | :12:30 01/25/3  | 2019 17:00:00 | Under Review      | Pending                   |         |
|                                                                                        |           |               |             |                  |                               |                     |               |                 |               |                   |                           | 1       |
|                                                                                        |           |               |             |                  |                               |                     |               |                 |               |                   | Total count: 1 Reply      | a Excel |
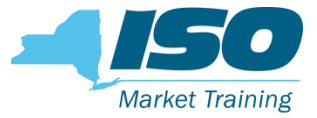

### **Documentation Vault**

- Select the resource record from the Summary section
- The resource documentation information will populate the Documentation Details section below

| Documentati | on Vault     |               |              |                    |              |                  |                 |          |             |             |            |          |           |             |          |         |          |
|-------------|--------------|---------------|--------------|--------------------|--------------|------------------|-----------------|----------|-------------|-------------|------------|----------|-----------|-------------|----------|---------|----------|
| Resource ID | MP           | Month         | Source Type  | Monitored Fields   | Status       | Follow Up Requir | red Created Dat | e        | Due Date    |             | Enrollment | t Status | Enrollmen | t Request S | itatus   |         |          |
| 207061      | MP 123       | February 2019 | Enrollment   | Street             | MP Awaiting  |                  | 01/17/2019      | 15:12:30 | 01/25/20    | 19 17:00:00 | Under Rev  | riew     | Pending   |             |          |         |          |
|             |              |               |              |                    |              |                  |                 |          |             |             |            |          |           | Total       | count: 1 | Reply   | Excel    |
| Documentati | on Details   |               |              |                    |              |                  |                 |          |             |             |            | Attack   | nments    |             |          |         |          |
| Resource ID | Documenta    | ation Monito  | red Fields C | reated Date        | Due Date     | Statu            | 5               | Follow   | Up Requ     | Submitted D | ate        | Filenar  | ne        | Downlo      | Docume   | ntation | Last Upc |
| 207061      | Reason for   | r Cha Street  | C            | 1/17/2019 15:12:30 | 01/25/2019 1 | .7:00:00 MP A    | waiting         |          |             |             |            |          |           |             |          |         |          |
| 207061      | Utility Bill | Street        | C            | 1/17/2019 15:12:30 | 01/25/2019 1 | .7:00:00 MP A    | waiting         |          |             |             |            |          |           |             |          |         |          |
| •           |              |               |              |                    |              |                  |                 |          |             |             | ۱.         |          |           |             |          |         |          |
|             |              |               |              |                    |              |                  |                 |          | Total count | : 2 Reply   | Excel      |          |           |             |          |         |          |

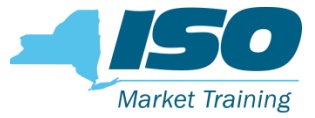

### **Documentation Vault - Details**

- Each record in the Details section is for a separate documentation request
- Each documentation request record has a description of the requirements

| Documentati | on Details         |                  |                     |                     |             |                    |                |             |                |
|-------------|--------------------|------------------|---------------------|---------------------|-------------|--------------------|----------------|-------------|----------------|
| Resource ID | Documentation Type | Monitored Fields | Created Date        | Due Date            | Status      | Follow Up Required | Submitted Date | MP Comments | NYISO Comments |
| 207061      | Reason for Change  | Street           | 01/17/2019 15:12:30 | 01/25/2019 17:00:00 | MP Awaiting |                    |                |             |                |
| 207061      | Utility Bill       | Street           | 01/17/2019 15:12:30 | 01/25/2019 17:00:00 | MP Awaiting |                    |                |             |                |

|                                         |                                                                                                    | Total count: 2 Reply                                                                                                    |
|-----------------------------------------|----------------------------------------------------------------------------------------------------|----------------------------------------------------------------------------------------------------|
| Doc Type: Reason for Chan<br>More Info: | Description:<br>Please provide the reason for the change in the value of the monitored<br>fields that resulted in the resource to go into the status of Under<br>Review/Pending<br>Documentation should be submitted by the stated deadline of the<br>associated documentation request record. Please be aware that failure<br>to submit documentation by the deadline may lead to the resource<br>being "Separated" from your portfolio. | Reason for Change record is selected in<br>the details section.<br>The Description section populates with<br>the instructions for that particular<br>documentation request. |

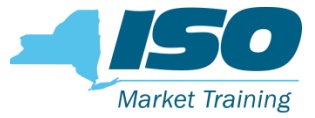

### **Documentation Vault - Details**

- Each record in the Details section is for a separate documentation request
- Each documentation request record has a description of the requirements

| Documentati                                            | ion Details                                                       |                                                                                                    |                                                                                                    |                                                                                                    |           |     |                                                        |                                                                             |                                                        |                |
|--------------------------------------------------------|-------------------------------------------------------------------|----------------------------------------------------------------------------------------------------|----------------------------------------------------------------------------------------------------|----------------------------------------------------------------------------------------------------|-----------|-----|--------------------------------------------------------|-----------------------------------------------------------------------------|--------------------------------------------------------|----------------|
| Resource ID                                            | Documentation Type                                                | Monitored Fields                                                                                                    | Created Date                                                                                                    | Due Date                                                                                               | Status    |     | Follow Up Required                                     | Submitted Date                                                              | MP Comments                                            | NYISO Comments |
| 207061                                                 | Reason for Change                                                 | Street                                                                                                    | 01/17/2019 15:12:30                                                                                                    | 01/25/2019 17:00:00                                                                                    | MP Awaiti | ing |                                                        |                                                                             |                                                        |                |
| 207061                                                 | Utility Bill                                                      | Street                                                                                                    | 01/17/2019 15:12:30                                                                                                    | 01/25/2019 17:00:00                                                                                    | MP Awaiti | ing |                                                        |                                                                             |                                                        |                |
|                                                        |                                                                   |                                                                                                    |                                                                                                    |                                                                                                    |           |     |                                                        |                                                                             |                                                        |                |
|                                                        |                                                                   |                                                                                                    |                                                                                                    |                                                                                                    |           |     |                                                        |                                                                             | Total count: 2                                         | Reply Excel    |
| Doc Type:<br>More Info:<br>More<br>Links to<br>and ref | Utility Bill<br>Utility Bill 1<br>e Info:<br>examples<br>ferences | Description:<br>The request for<br>substantiate/or<br>the resources<br>Please ensure<br>TO name<br>TO Account No<br>Utility Service<br>TO Service Vo<br>Zone | or a utility bill (not olde<br>onfirm the nominated<br>enrollment in the dema<br>the documentation sul<br>umber<br>Address<br>Itage Level | r than 2 months) is to<br>values submitted into I<br>and response program.<br>pmitted validates the fo | DRIS for  | A   | Utility Bill rec<br>The Descriptio<br>instruct<br>docu | ord is select<br>section.<br>on section p<br>tions for that<br>umentation r | ted in the de<br>opulates wit<br>particular<br>equest. | tails<br>h the |

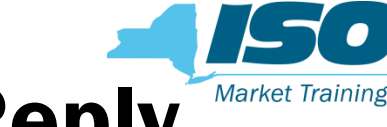

# **Documentation Vault – Details Reply**

- After clicking on the details Reply button, it opens the Reply window
- The Reply is where comments can be added or documents uploaded

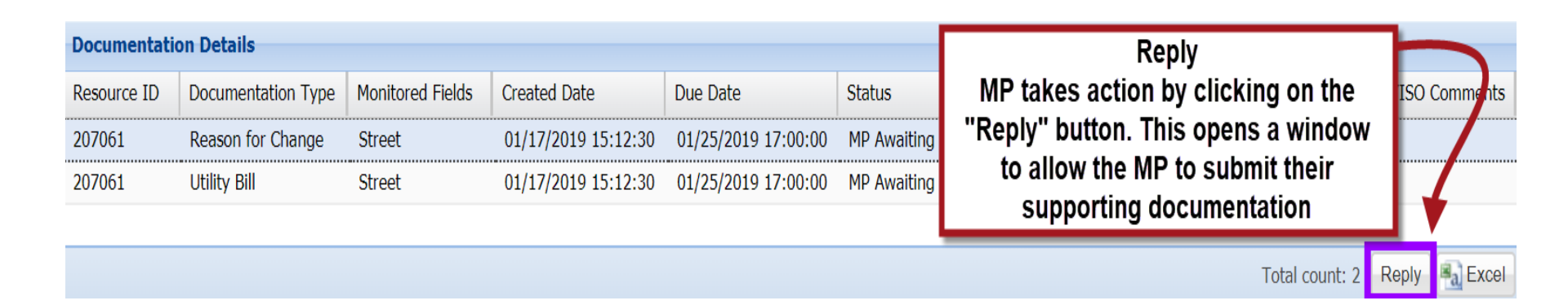

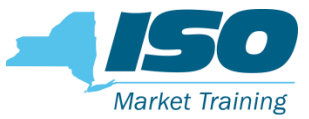

### **Reply Window – Single Resource**

| Reply         |                      |             |               |                     |               |             |                           |            |            |            |             |
|---------------|----------------------|-------------|---------------|---------------------|---------------|-------------|---------------------------|------------|------------|------------|-------------|
|               | MP: MP 123           |             | Capability Pe | riod: Winter 2018-2 | 019           |             | Doc Type:                 |            |            |            |             |
| Enrollment    | Status: Under Review | W           | Mc            | onth: 201902        |               |             | Source Type:              | Enrollment |            |            |             |
| Extension Re  | quest Date:          | - 9         | MP Comm       | ents:               |               |             |                           |            |            |            |             |
| Complete:     |                      |             |               |                     |               |             |                           |            |            |            |             |
|               |                      |             |               |                     |               |             |                           |            |            | Copy To Se | lected Rows |
| Documentatio  | on Details           |             |               |                     |               |             |                           |            |            |            |             |
| Resource ID   | Documentation Type   | Source Type | Status        | Due Date            | Exten<br>Requ | isi<br>iest | Extension<br>Request Date | MP Commer  | nts Attach | Attachment | Complete    |
| 207061        | Reason for Change    | Enrollment  | MP Awaiting   | 01/25/2019 17:00:00 |               | 7           |                           |            | I          |            |             |
| 207061        | Utility Bill         | Enrollment  | MP Awaiting   | 01/25/2019 17:00:00 |               | 1           |                           |            | Ð          |            |             |
|               |                      |             |               |                     |               |             |                           |            | Total cou  | nt: 2 Save | 💈 📲 Excel   |
| Detail Descri | ption                |             |               |                     |               | _           |                           |            | Attachment | s          |             |
| Doc Type:     |                      | Descriptio  | n:            |                     |               |             |                           |            | Filename   | Download   | Delete      |
| More Info:    |                      |             |               | L                   | Jpload p      | rogre       | ess:                      | Browse     |            |            |             |

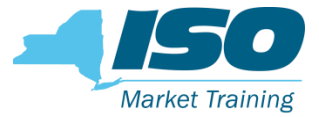

# **Reply Window**

- The Reply Window will have a informational header that displays the
  - MP Name
  - Applicable Capability Period
  - Doc Type
  - Enrollment Status
  - Applicable Month
  - Source Type

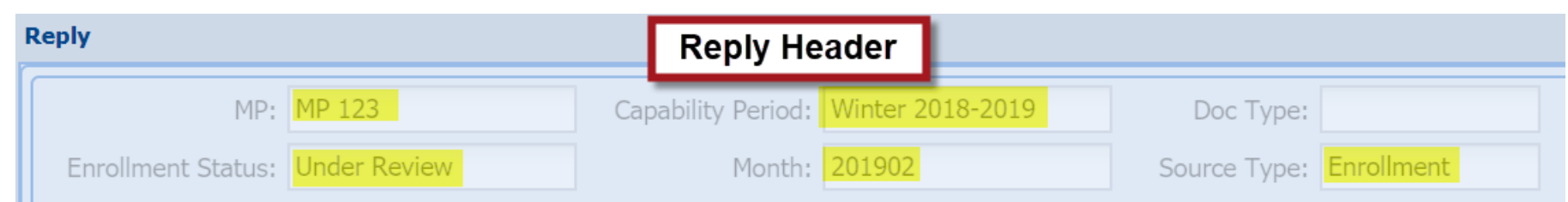

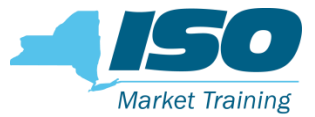

# **Reply Window**

| Extension Re  | quest Date:        | •           | MP Comm     | ients:              |                    |                           |             |           |            |             |
|---------------|--------------------|-------------|-------------|---------------------|--------------------|---------------------------|-------------|-----------|------------|-------------|
| Complete:     |                    |             |             |                     |                    |                           |             |           |            |             |
|               |                    |             |             |                     |                    |                           |             |           | Copy To Se | lected Rows |
| Documentatio  | on Details         |             |             |                     |                    |                           |             |           |            |             |
| Resource ID   | Documentation Type | Source Type | Status      | Due Date            | Extensi<br>Request | Extension<br>Request Date | MP Comments | Attach    | Attachment | Complete    |
| 207061        | Reason for Change  | Enrollment  | MP Awaiting | 01/25/2019 17:00:00 |                    |                           |             | Ø         |            |             |
| 207061        | Utility Bill       | Enrollment  | MP Awaiting | 01/25/2019 17:00:00 |                    |                           |             | I         |            |             |
|               |                    |             |             |                     |                    |                           |             | Total cou | nt: 2 Save | 💈 🐁 Excel   |
| Detail Descri | ption              |             |             |                     |                    |                           | A           | ttachment | s          |             |
| Doc Type:     |                    | Descriptio  | n:          |                     |                    |                           | Fi          | lename    | Download   | Delete      |
| More Info:    |                    |             |             | U                   | pload prog         | gress:                    | Browse      |           |            |             |

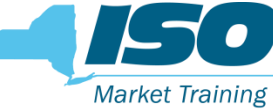

### **Reply Window – MP Action Options**

| Extension Re                          | equest Date:                                                                                                    | •                                                                                        | MP Comm                                                      | ients:              |                    |                           | MP Com                    | ments              |                |             |
|---------------------------------------|----------------------------------------------------------------------------------------------------|------------------------------------------------------------------------------------------|--------------------------------------------------------------|---------------------|--------------------|---------------------------|---------------------------|--------------------|----------------|-------------|
| If MP w<br>MP cho<br>submitti<br>sing | Extension I<br>vants to request<br>desired date ir<br><u>Comp</u><br>ecks "Complete<br>ng supporting d<br>le documentatio | Requests<br>t an exten<br>t the wind<br><u>lete</u><br>box whe<br>locumenta<br>on reques | sion, enter<br>ow<br>en finished<br>ition for th<br>t record | r<br>I<br>lat       |                    | MP                        | enters com<br>ocumentatio | ments f<br>on requ | or the<br>lest | lected Rows |
| Documentati                           | on Details                                                                                                    |                                                                                          |                                                              |                     |                    |                           |                           |                    |                |             |
| Resource ID                           | Documentation Type                                                                                                    | Source Type                                                                              | Status                                                       | Due Date            | Extensi<br>Request | Extension<br>Request Date | MP Comments               | Attach             | Attachment     | Complete    |
| 207061                                | Reason for Change                                                                                                    | Enrollment                                                                               | MP Awaiting                                                  | 01/25/2019 17:00:00 |                    |                           |                           | I                  |                |             |
| 207061                                | Utility Bill                                                                                                    | Enrollment                                                                               | MP Awaiting                                                  | 01/25/2019 17:00:00 |                    |                           |                           | Ø                  |                |             |
|                                       |                                                                                                    |                                                                                          |                                                              |                     |                    |                           |                           | Total cou          | nt: 2 Save     | 💈 🐁 Excel   |

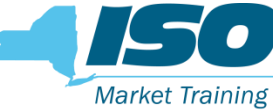

# **Reply Window – MP Action Options**

| Documentat                                             | ion Details                                                                                                |                                                                       |                                                                         |                                                                                          |             |                 |                           |             |        |                               |                                                                        |                                                                                         |                                                                |
|--------------------------------------------------------|----------------------------------------------------------------------------------------------------|-----------------------------------------------------------------------|-------------------------------------------------------------------------|------------------------------------------------------------------------------------------|-------------|-----------------|---------------------------|-------------|--------|-------------------------------|------------------------------------------------------------------------|-----------------------------------------------------------------------------------------|----------------------------------------------------------------|
| Resource ID                                            | Documentation Type                                                                                         | Source Type                                                           | Status                                                                  | Due Date                                                                                 | Exte<br>Ree | ension<br>quest | Extension<br>Request Date | MP Comments | Attach | Attachme                      | nt C                                                                   | omplete                                                                                 |                                                                |
| 207061                                                 | Reason for Change                                                                                          | Enrollment                                                            | MP Awaiting                                                             | 01/25/2019 17:00:00                                                                      |             |                 |                           |             | Ø      |                               |                                                                        |                                                                                         |                                                                |
| 207061                                                 | Utility Bill                                                                                               | Enrollment                                                            | MP Awaiting                                                             | 01/25/2019 17:00:00                                                                      |             |                 |                           |             | Ø      |                               |                                                                        |                                                                                         |                                                                |
| If MP wa<br>Chec<br>Detail Desc<br>MP ente<br>the docu | nts to request an<br>k and enter desi<br>intion<br><u>P Comments</u><br>ers comments fo<br>mentation reque | r extension,<br>red date<br>r MP uple<br>st clip to<br>deadline of th | <u>Attach D</u><br>oads docur<br>system us<br>onality or c<br>Browse us | ocument<br>nents by browsin<br>ing Drag & Drop<br>clicking on paper<br>sing local system | g           | Jpload p        | progress:                 |             |        | To<br>Attachments<br>Filename | <u>C</u><br>M<br>"Compl<br>finishe<br>su<br>docume<br>single o<br>requ | complete<br>P check<br>ete" box<br>ed subm<br>ipportin<br>ntation<br>docume<br>uest rec | e<br>s<br>x when<br>hitting<br>g<br>for that<br>ntation<br>ord |
|                                                        |                                                                                                    | deadline of th                                                        | e associated do                                                         |                                                                                          | •           |                 | File: Select a            | a file E    | Browse | 4                             |                                                                        |                                                                                         |                                                                |

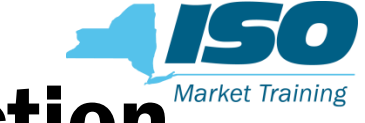

# **Reply Window – Single Record Action**

- MP can elect to Reply one record at a time
- MP selects record, inserts comment, click complete, then **Update**

| Documentati  | on Details            |                                                  |                                                      |                                                             |                      |                           |                        |       |            |               |          |       |
|--------------|-----------------------|--------------------------------------------------|------------------------------------------------------|-------------------------------------------------------------|----------------------|---------------------------|------------------------|-------|------------|---------------|----------|-------|
| Resource ID  | Documentation Type    | Source Type                                      | Status                                               | Due Date                                                    | Extension<br>Request | Extension<br>Request Date | MP Comments            | Attac | n Attach   | nment         | Complete |       |
| 207061       | Reason for Change     | Enrollment                                       | MP Awaiting                                          | 01/25/2019 17:00:00                                         |                      |                           | Service Address update | Brows | e          |               |          |       |
| 207061       | Utility Bill          | Enrollment                                       | MP Awaiting                                          | 01/25/2019<br>Update                                        | Cancel               |                           |                        | I     | 5          | /             |          |       |
| 7            |                       |                                                  |                                                      |                                                             |                      |                           |                        |       | T          | otal count: 2 | Save 💈   | Excel |
| Detail Descr | iption                |                                                  |                                                      |                                                             |                      |                           |                        |       | Attachment | s             |          |       |
| Doc Type:    | Utility Bill          | Description:                                     |                                                      |                                                             |                      |                           |                        |       | Filename   | Download      | Delete   |       |
| Mara Tafa    | Little Dill 1         | The request for                                  | or a utility bill (                                  | not older than 2                                            |                      |                           |                        |       | .Blank Doc | I             | 0        |       |
| More Info:   | <u>Utility Bill 1</u> | months) is to<br>values submiti<br>enrollment in | substantiate/co<br>ted into DRIS f<br>the demand re: | onfirm the nominated<br>or the resources<br>sponse program. |                      |                           |                        |       |            |               |          |       |

# cord Action<sup>Market Training</sup>

# **Reply Window – Single Record Action**

- When the MP clicks "Update," it saves the information and if "Complete" is selected it closes the record
- When Completed, the record then goes to NYISO Awaiting for review

**Note:** Select "Completed" only if record submission is complete. Once the "Completed" is selected, the MP will no longer be able to submit any additional documentation for that record

| Documentat  | ion Details        |                                    |                             |                                        |                          |                             |             |        |            |               |       |
|-------------|--------------------|------------------------------------|-----------------------------|----------------------------------------|--------------------------|-----------------------------|-------------|--------|------------|---------------|-------|
| Resource ID | Documentation Type | Source Type                        | Status                      | Due Date                               | Extension<br>Request     | Extension<br>Request Date   | MP Comments | Attach | Attachment | Complete      |       |
| 207061      | Utility Bill       | Enrollment                         | MP Awaiting                 | 01/25/2019 17:00:00                    |                          |                             |             | Ø      |            |               |       |
|             | When a to <u>N</u> | a documenta<br>YISO <u>Awaitin</u> | tion reques<br>g, thus no l | t record is "Comp<br>onger viewable in | leted" by t<br>the MP Re | he MP, it go<br>eply window | es<br>/     |        | Total coun | :: 1 Save 💰 📲 | Excel |

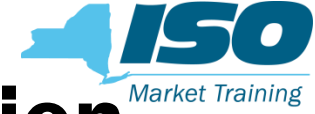

# **Reply Window – Single Record Action**

- MP attaches documents by using the Drop & Drag or paper clip function
- All documents are attached one record at a time
- MPs can submit multiple attachments for a single documentation request record

| Documentati             | ion Details                    |                                                                     |                                                                                         |                                                                                 |                  |                                 |             |                        |              |             |  |
|-------------------------|--------------------------------|---------------------------------------------------------------------|-----------------------------------------------------------------------------------------|---------------------------------------------------------------------------------|------------------|---------------------------------|-------------|------------------------|--------------|-------------|--|
| Resource ID             | Documentation Type             | Source Type                                                         | Status                                                                                  | Due Date                                                                        | Extensi<br>Reque | on Extension<br>st Request Date | MP Comments | Attach                 | Attachment   | Complete    |  |
| 207061                  | Utility Bill                   | Enrollment                                                          | MP Awaiting                                                                             | 01/25/2019 17:00:00                                                             |                  |                                 |             | Ø                      |              |             |  |
| Detail Descr            | iption                         | Drop and                                                            | Drag                                                                                    |                                                                                 |                  |                                 | Att         | Total cour<br>achments | it: 1 Save 💋 | Excel       |  |
| Doc Type:<br>More Info: | Utility Bill<br>Utility Bill 1 | Description<br>The reques<br>months) is<br>values sub<br>enrollment | t for a utility bill (<br>to substantiate/cc<br>mitted into DRIS fo<br>in the demand re | not older than 2<br>onfirm the nominated<br>or the resources<br>sponse program. | Uploa            | d progress:                     | X → Move    | File                   | ename Down   | load Delete |  |
|                         |                                | Please ens<br>validates t                                           | ure the documenta<br>ne following                                                       | ation submitted                                                                 | %                |                                 |             |                        |              |             |  |

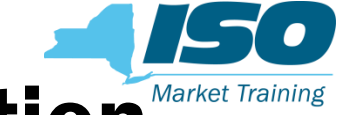

# **Reply Window – Single Record Action**

- When the document is attached a check will indicate success
- In the Attachments section, MPs can view the file name, download or choose to delete the attached file if necessary before completing

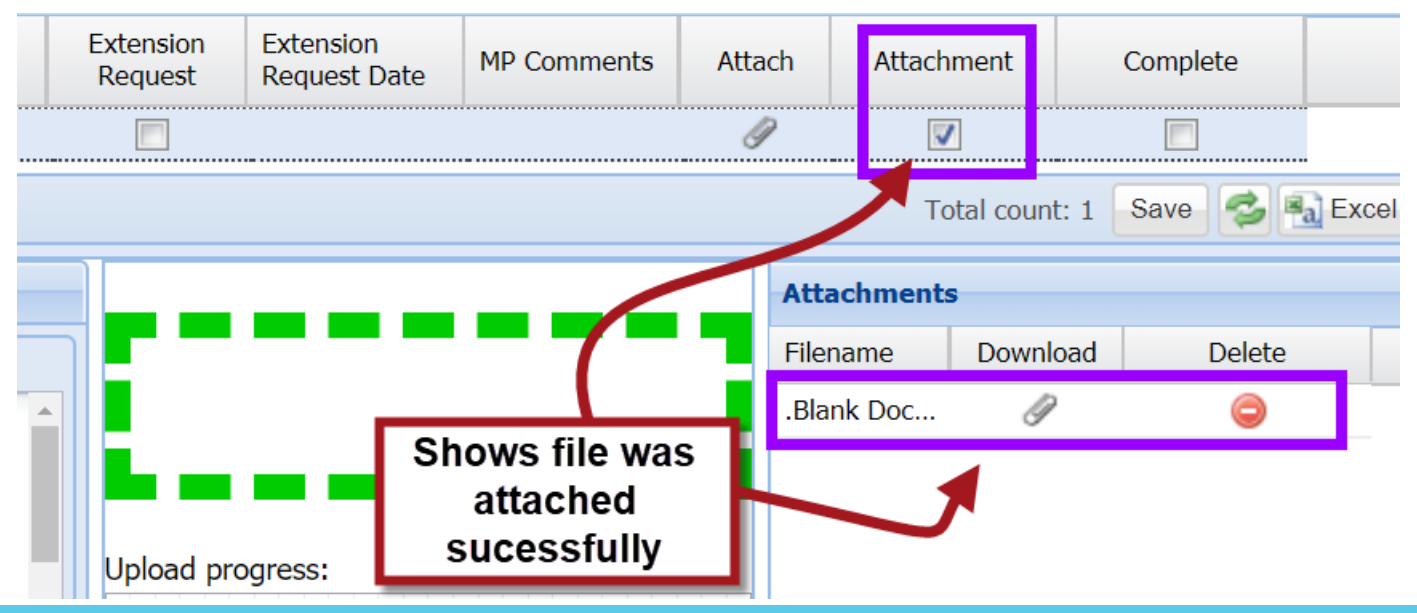

# Reply Window – Single Record Action Market Training

- When finished attaching documents, select "Complete" and click "Update"
- This closes the record and submits it for NYISO review

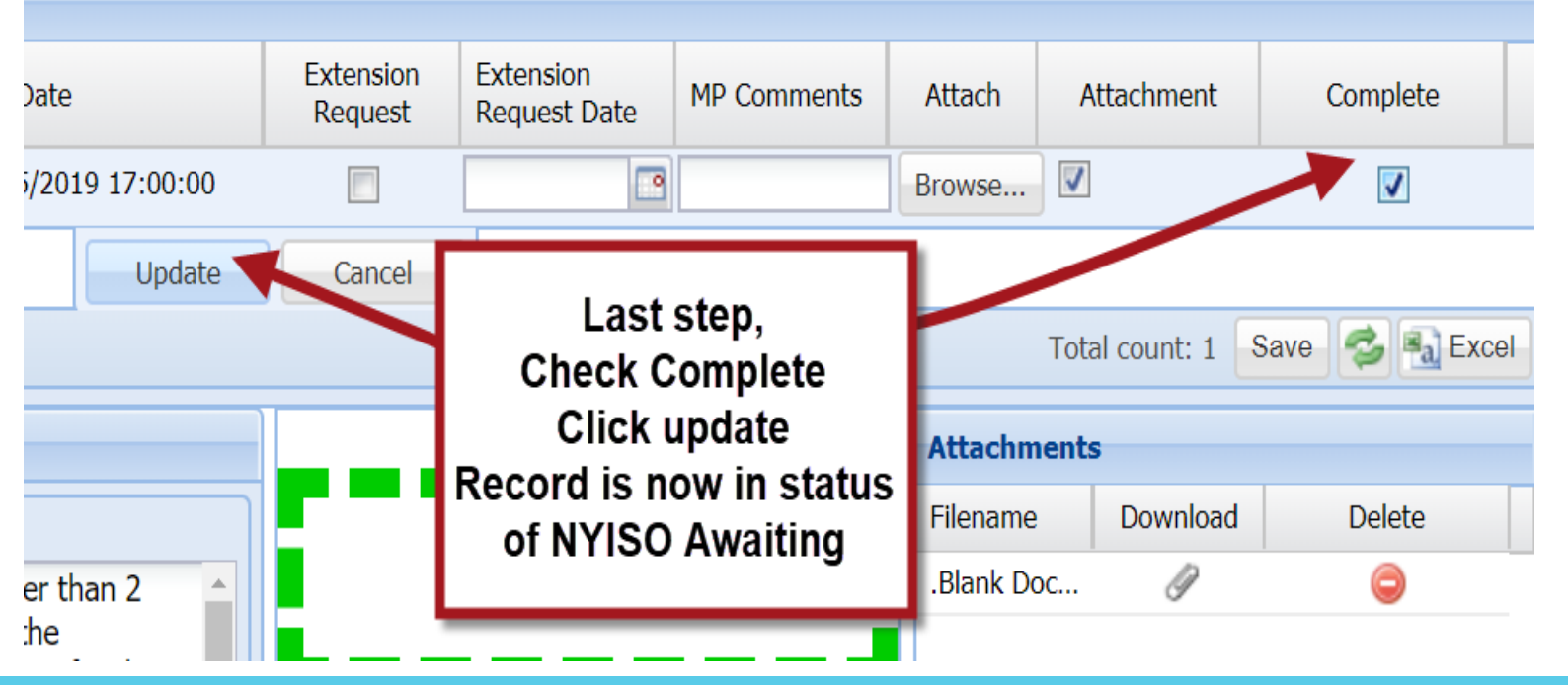

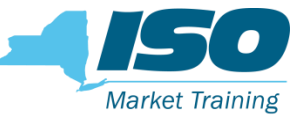

# **Reply Completed – NYISO Awaiting**

- When the MP completes submitting information for all documentation requests, the record then goes to NYISO Awaiting
- Its now NYISO's action to review all documents submitted by the MP.
   NOTE: When a MP checks "Complete" and updates the record, it becomes final, and the MP can no longer submit documentation for that record

| on Vault     |                                                                                |                                                                                                    |                                                                                                    |                                                                                                    |                                                                                                    |                                                                                                    |                                                                                                    |                                                                                                    |                                                                                                    |                                                                                                    |                                                                                                    |                                                                                                    |
|--------------|--------------------------------------------------------------------------------|----------------------------------------------------------------------------------------------------|----------------------------------------------------------------------------------------------------|----------------------------------------------------------------------------------------------------|----------------------------------------------------------------------------------------------------|----------------------------------------------------------------------------------------------------|----------------------------------------------------------------------------------------------------|----------------------------------------------------------------------------------------------------|----------------------------------------------------------------------------------------------------|----------------------------------------------------------------------------------------------------|----------------------------------------------------------------------------------------------------|----------------------------------------------------------------------------------------------------|
| MP           | Month                                                                          | Source Type                                                                                                    | Monitored Fields                                                                                                    | Status                                                                                                    | Follow Up Required                                                                                                    | Created Date                                                                                                    | Due Date                                                                                                    | Enrollment Sta                                                                                                    | atus Enrollmen                                                                                                    | t Request Status                                                                                                    |                                                                                                    |                                                                                                    |
| MP 123       | February 2019                                                                  | Enrollment                                                                                                    | Street                                                                                                    | NYISO Awaiting                                                                                                    |                                                                                                    | 01/17/2019 15:12:30                                                                                                    | 01/25/2019 17:00:                                                                                                    | 00 Under Review                                                                                                    | Pending                                                                                                    |                                                                                                    |                                                                                                    |                                                                                                    |
|              |                                                                                |                                                                                                    |                                                                                                    |                                                                                                    |                                                                                                    |                                                                                                    |                                                                                                    |                                                                                                    |                                                                                                    |                                                                                                    |                                                                                                    |                                                                                                    |
|              |                                                                                |                                                                                                    |                                                                                                    |                                                                                                    |                                                                                                    |                                                                                                    |                                                                                                    |                                                                                                    |                                                                                                    | Total count                                                                                                    | :: 1                                                                                                    |                                                                                                    |
| on Details   |                                                                                |                                                                                                    |                                                                                                    |                                                                                                    |                                                                                                    |                                                                                                    |                                                                                                    |                                                                                                    |                                                                                                    | Attachments                                                                                                    |                                                                                                    |                                                                                                    |
| Document     | tation Type Mor                                                                | nitored Fields                                                                                                    | Created Date                                                                                                    | Due Date                                                                                                    | Status                                                                                                    | Follow Up Required                                                                                                    | Submitted Date                                                                                                    | MP Comments N                                                                                                    | YISO Comments                                                                                                    | Filename                                                                                                    | Dov                                                                                                    |                                                                                                    |
| Reason fo    | or Change Str                                                                  | eet                                                                                                    | 01/17/2019 15:12:30                                                                                                    | 01/25/2019 17:00                                                                                                    | :00 NYISO Awaiting                                                                                                    |                                                                                                    |                                                                                                    |                                                                                                    |                                                                                                    | .Blank Doc-01                                                                                                    |                                                                                                    |                                                                                                    |
| Utility Bill | Str                                                                            | eet                                                                                                    | 01/17/2019 15:12:30                                                                                                    | 01/25/2019 17:00                                                                                                    | :00 NYISO Awaiting                                                                                                    |                                                                                                    |                                                                                                    |                                                                                                    |                                                                                                    |                                                                                                    |                                                                                                    |                                                                                                    |
|              | MP Vault<br>MP<br>MP 123<br>On Details<br>Documen<br>Reason fc<br>Utility Bill | MP Month<br>MP 123 February 2019<br>MP 123 February 2019<br>MONDETAILS<br>Documentation Type Mon<br>Reason for Change Str<br>Utility Bill Str | MP       Month       Source Type         MP 123       February 2019       Enrollment         MP 123       February 2019       Enrollment         Don Details       Value       Monitored Fields         Reason for Change       Street         Utility Bill       Street | MP       Month       Source Type       Monitored Fields         MP 123       February 2019       Enrollment       Street         On Details         Documentation Type       Monitored Fields       Created Date         Reason for Change       Street       01/17/2019 15:12:30         Utility Bill       Street       01/17/2019 15:12:30 | MP       Month       Source Type       Monitored Fields       Status         MP 123       February 2019       Enrollment       Street       NYISO Awaiting         On Details         Documentation Type       Monitored Fields       Created Date       Due Date         Reason for Change       Street       01/17/2019 15:12:30       01/25/2019 17:00         Utility Bill       Street       01/17/2019 15:12:30       01/25/2019 17:00 | MP       Month       Source Type       Monitored Fields       Status       Follow Up Required         MP 123       February 2019       Enrollment       Street       NYISO Awaiting       Image: Constraint of the street of the street o | MP       Month       Source Type       Monitored Fields       Status       Follow Up Required       Created Date         MP 123       February 2019       Enrollment       Street       NYISO Awaiting       01/17/2019 15:12:30         On Details         Documentation Type       Monitored Fields       Created Date       Due Date       Status       Follow Up Required         Reason for Change       Street       01/17/2019 15:12:30       01/25/2019 17:00:00       NYISO Awaiting       Image: Colspan="4">Image: Colspan="4">OII/17/2019 15:12:30         Utility Bill       Street       01/17/2019 15:12:30       01/25/2019 17:00:00       NYISO Awaiting       Image: Colspan="4">Image: Colspan="4">Image: Colspan="4"Image: Colspan="4" <td c<="" td=""><td>MP       Month       Source Type       Monitored Fields       Status       Follow Up Required       Created Date       Due Date         MP 123       February 2019       Enrollment       Street       NYISO Awaiting       01/17/2019 15:12:30       01/25/2019 17:00:00         Source Type       Monitored Fields       Status       Follow Up Required       Created Date       01/17/2019 15:12:30       01/25/2019 17:00:00         Street       Outored Fields       Created Date       Due Date       Status       Follow Up Required       Submitted Date       I         Reason for Change       Street       01/17/2019 15:12:30       01/25/2019 17:00:00       NYISO Awaiting       I         Utility, Bill       Street       01/17/2019 15:12:30       01/25/2019 17:00:00       NYISO Awaiting       I</td><td>MP       Month       Source Type       Monitored Fields       Status       Follow Up Required       Created Date       Due Date       Enrollment St         MP 123       February 2019       Enrollment       Street       NYISO Awaiting       01/17/2019 15:12:30       01/25/2019 17:00:00       Under Review         On Details         Documentation Type       Monitored Fields       Created Date       Due Date       Status       Follow Up Required       Submitted Date       MP comments       N         Reason for Change       Street       01/17/2019 15:12:30       01/25/2019 17:00:00       NYISO Awaiting       Image: Contract Street       01/17/2019 15:12:30       01/25/2019 17:00:00       NYISO Awaiting       Image: Contract Street       01/17/2019 15:12:30       01/25/2019 17:00:00       NYISO Awaiting       Image: Contract Street       01/17/2019 15:12:30       01/25/2019 17:00:00       NYISO Awaiting       Image: Contract Street       01/17/2019 15:12:30       01/25/2019 17:00:00       NYISO Awaiting       Image: Contract Street       01/17/2019 15:12:30       01/25/2019 17:00:00       NYISO Awaiting       Image: Contract Street       01/17/2019 15:12:30       01/25/2019 17:00:00       NYISO Awaiting       Image: Contract Street       01/17/2019 15:12:30       01/25/2019 17:00:00       NYISO Awaiting       Image: Contract Street       01/17/20</td><td>MP       Month       Source Type       Monitored Fields       Status       Follow Up Required       Created Date       Due Date       Enrollment Status       Enrollment         MP 123       February 2019       Enrollment       Street       NYISO Awaiting       01/17/2019 15:12:30       01/25/2019 17:0:0:0       Under Review       Pending         On Details       Documentation Type       Monitored Fields       Created Date       Due Date       Status       Follow Up Required       Submitted Date       MP Comments       NYISO Comments         Reason for Change       Street       01/17/2019 15:12:30       01/25/2019 17:00:00       NYISO Awaiting       Image: Comments       NYISO Awaiting       Image: Comments       NYISO Comments         Utilitity Bill       Street       01/17/2019 15:12:30       01/25/2019 17:00:00       NYISO Awaiting       Image: Comments       Image: Comments</td><td>MP       Month       Source Type       Monitored Fields       Status       Follow Up Required       Created Date       Due Date       Enrollment Status       Enrollment Request Status         MP 123       February 2019       Enrollment       Street       NYISO Awaiting       01/17/2019 15:12:30       01/25/2019 17:00:00       Under Review       Pending         Total count         Total count         Documentation Type       Monitored Fields       Created Date       Due Date       MP 203       O1/17/2019 15:12:30       O1/25/2019 17:00:00       NYISO Awaiting       Attachments         Documentation Type       Monitored Fields       Created Date       Due Date       Status       Follow Up Required       Submitted Date       MP 20ments       NYISO Comments       Filename         Reason for Change       Street       01/17/2019 15:12:30       01/25/2019 17:00:00       NYISO Awaiting       Blank Doc-01       Blank Doc-01         Utilitive Bill       Street       01/17/2019 15:12:30       01/25/2019 17:00:00       NYISO Awaiting       Blank Doc-01       Blank Doc-01</td></td> | <td>MP       Month       Source Type       Monitored Fields       Status       Follow Up Required       Created Date       Due Date         MP 123       February 2019       Enrollment       Street       NYISO Awaiting       01/17/2019 15:12:30       01/25/2019 17:00:00         Source Type       Monitored Fields       Status       Follow Up Required       Created Date       01/17/2019 15:12:30       01/25/2019 17:00:00         Street       Outored Fields       Created Date       Due Date       Status       Follow Up Required       Submitted Date       I         Reason for Change       Street       01/17/2019 15:12:30       01/25/2019 17:00:00       NYISO Awaiting       I         Utility, Bill       Street       01/17/2019 15:12:30       01/25/2019 17:00:00       NYISO Awaiting       I</td> <td>MP       Month       Source Type       Monitored Fields       Status       Follow Up Required       Created Date       Due Date       Enrollment St         MP 123       February 2019       Enrollment       Street       NYISO Awaiting       01/17/2019 15:12:30       01/25/2019 17:00:00       Under Review         On Details         Documentation Type       Monitored Fields       Created Date       Due Date       Status       Follow Up Required       Submitted Date       MP comments       N         Reason for Change       Street       01/17/2019 15:12:30       01/25/2019 17:00:00       NYISO Awaiting       Image: Contract Street       01/17/2019 15:12:30       01/25/2019 17:00:00       NYISO Awaiting       Image: Contract Street       01/17/2019 15:12:30       01/25/2019 17:00:00       NYISO Awaiting       Image: Contract Street       01/17/2019 15:12:30       01/25/2019 17:00:00       NYISO Awaiting       Image: Contract Street       01/17/2019 15:12:30       01/25/2019 17:00:00       NYISO Awaiting       Image: Contract Street       01/17/2019 15:12:30       01/25/2019 17:00:00       NYISO Awaiting       Image: Contract Street       01/17/2019 15:12:30       01/25/2019 17:00:00       NYISO Awaiting       Image: Contract Street       01/17/2019 15:12:30       01/25/2019 17:00:00       NYISO Awaiting       Image: Contract Street       01/17/20</td> <td>MP       Month       Source Type       Monitored Fields       Status       Follow Up Required       Created Date       Due Date       Enrollment Status       Enrollment         MP 123       February 2019       Enrollment       Street       NYISO Awaiting       01/17/2019 15:12:30       01/25/2019 17:0:0:0       Under Review       Pending         On Details       Documentation Type       Monitored Fields       Created Date       Due Date       Status       Follow Up Required       Submitted Date       MP Comments       NYISO Comments         Reason for Change       Street       01/17/2019 15:12:30       01/25/2019 17:00:00       NYISO Awaiting       Image: Comments       NYISO Awaiting       Image: Comments       NYISO Comments         Utilitity Bill       Street       01/17/2019 15:12:30       01/25/2019 17:00:00       NYISO Awaiting       Image: Comments       Image: Comments</td> <td>MP       Month       Source Type       Monitored Fields       Status       Follow Up Required       Created Date       Due Date       Enrollment Status       Enrollment Request Status         MP 123       February 2019       Enrollment       Street       NYISO Awaiting       01/17/2019 15:12:30       01/25/2019 17:00:00       Under Review       Pending         Total count         Total count         Documentation Type       Monitored Fields       Created Date       Due Date       MP 203       O1/17/2019 15:12:30       O1/25/2019 17:00:00       NYISO Awaiting       Attachments         Documentation Type       Monitored Fields       Created Date       Due Date       Status       Follow Up Required       Submitted Date       MP 20ments       NYISO Comments       Filename         Reason for Change       Street       01/17/2019 15:12:30       01/25/2019 17:00:00       NYISO Awaiting       Blank Doc-01       Blank Doc-01         Utilitive Bill       Street       01/17/2019 15:12:30       01/25/2019 17:00:00       NYISO Awaiting       Blank Doc-01       Blank Doc-01</td> | MP       Month       Source Type       Monitored Fields       Status       Follow Up Required       Created Date       Due Date         MP 123       February 2019       Enrollment       Street       NYISO Awaiting       01/17/2019 15:12:30       01/25/2019 17:00:00         Source Type       Monitored Fields       Status       Follow Up Required       Created Date       01/17/2019 15:12:30       01/25/2019 17:00:00         Street       Outored Fields       Created Date       Due Date       Status       Follow Up Required       Submitted Date       I         Reason for Change       Street       01/17/2019 15:12:30       01/25/2019 17:00:00       NYISO Awaiting       I         Utility, Bill       Street       01/17/2019 15:12:30       01/25/2019 17:00:00       NYISO Awaiting       I | MP       Month       Source Type       Monitored Fields       Status       Follow Up Required       Created Date       Due Date       Enrollment St         MP 123       February 2019       Enrollment       Street       NYISO Awaiting       01/17/2019 15:12:30       01/25/2019 17:00:00       Under Review         On Details         Documentation Type       Monitored Fields       Created Date       Due Date       Status       Follow Up Required       Submitted Date       MP comments       N         Reason for Change       Street       01/17/2019 15:12:30       01/25/2019 17:00:00       NYISO Awaiting       Image: Contract Street       01/17/2019 15:12:30       01/25/2019 17:00:00       NYISO Awaiting       Image: Contract Street       01/17/2019 15:12:30       01/25/2019 17:00:00       NYISO Awaiting       Image: Contract Street       01/17/2019 15:12:30       01/25/2019 17:00:00       NYISO Awaiting       Image: Contract Street       01/17/2019 15:12:30       01/25/2019 17:00:00       NYISO Awaiting       Image: Contract Street       01/17/2019 15:12:30       01/25/2019 17:00:00       NYISO Awaiting       Image: Contract Street       01/17/2019 15:12:30       01/25/2019 17:00:00       NYISO Awaiting       Image: Contract Street       01/17/2019 15:12:30       01/25/2019 17:00:00       NYISO Awaiting       Image: Contract Street       01/17/20 | MP       Month       Source Type       Monitored Fields       Status       Follow Up Required       Created Date       Due Date       Enrollment Status       Enrollment         MP 123       February 2019       Enrollment       Street       NYISO Awaiting       01/17/2019 15:12:30       01/25/2019 17:0:0:0       Under Review       Pending         On Details       Documentation Type       Monitored Fields       Created Date       Due Date       Status       Follow Up Required       Submitted Date       MP Comments       NYISO Comments         Reason for Change       Street       01/17/2019 15:12:30       01/25/2019 17:00:00       NYISO Awaiting       Image: Comments       NYISO Awaiting       Image: Comments       NYISO Comments         Utilitity Bill       Street       01/17/2019 15:12:30       01/25/2019 17:00:00       NYISO Awaiting       Image: Comments       Image: Comments | MP       Month       Source Type       Monitored Fields       Status       Follow Up Required       Created Date       Due Date       Enrollment Status       Enrollment Request Status         MP 123       February 2019       Enrollment       Street       NYISO Awaiting       01/17/2019 15:12:30       01/25/2019 17:00:00       Under Review       Pending         Total count         Total count         Documentation Type       Monitored Fields       Created Date       Due Date       MP 203       O1/17/2019 15:12:30       O1/25/2019 17:00:00       NYISO Awaiting       Attachments         Documentation Type       Monitored Fields       Created Date       Due Date       Status       Follow Up Required       Submitted Date       MP 20ments       NYISO Comments       Filename         Reason for Change       Street       01/17/2019 15:12:30       01/25/2019 17:00:00       NYISO Awaiting       Blank Doc-01       Blank Doc-01         Utilitive Bill       Street       01/17/2019 15:12:30       01/25/2019 17:00:00       NYISO Awaiting       Blank Doc-01       Blank Doc-01 |

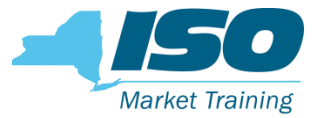

#### Reviewed

- NYISO completed its evaluation, the record goes to Reviewed.
- NYISO then proceeds to Approve/Deny Enrollment Request.

| Documentati                        | on Vault                              |                             |                        |                                                       |                                                           |
|------------------------------------|---------------------------------------|-----------------------------|------------------------|-------------------------------------------------------|-----------------------------------------------------------|
| Source Type                        | Monitored Fields                      | Status                      | Follow Up Requ         | Enrollment Status                                     | Enrollment Request Status                                 |
| Enrollment                         | Street                                | Reviewed                    |                        | Enrolled                                              | Approved                                                  |
| <b>Documentat</b><br>Extension Rec | ion Details<br>Juest Date S<br>R<br>R | tatus<br>eviewed<br>eviewed | Docum<br>NYISO<br>*Rev | nentation Req<br>Approved Enr<br><i>iewed records</i> | uest Reviewed<br>ollment Request<br>s = <i>Not Active</i> |

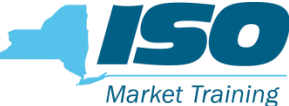

# **Reply Window – Multi-Record Action**

- Option to select and Reply to multiple documentation requests. The multiple selection only applies to Comments and Extension Requests.
- All attachments must be uploaded one at a time.

| D | ocumentation Details |               |   |             |                 |                          |                      |                           |             |        |            |                  |          |        |
|---|----------------------|---------------|---|-------------|-----------------|--------------------------|----------------------|---------------------------|-------------|--------|------------|------------------|----------|--------|
| R | esource ID           | Documentatio  | n | Source Type | Status          | Due Date                 | Extension<br>Request | Extension<br>Request Date | MP Comments | Attach | Attachment | Complete         |          |        |
| 2 | 07076                | Reason for Ch | a | Enrollment  | MP Awaiting     | 02/07/2019 17:00:00      |                      |                           |             | Ø      |            |                  |          |        |
| 2 | 07076                | Utility Bill  |   | Enrollment  | MP Awaiting     | 02/07/2019 17:00:00      |                      |                           |             | Ø      |            |                  |          |        |
|   |                      |               |   |             |                 |                          |                      |                           |             |        |            | Total count      | : 2 Save | 🤣 🔂 E  |
| - | Detail Descri        | ption         | N | AP attache  | es docume       | ent Utility Bill doo     | ument                |                           |             |        | Att        | achments         |          |        |
|   | Doc Type:            | Litility Bill |   | k           | by Drag & I     | Drop function            |                      |                           |             |        | File       | name             | Downlo   | Delete |
|   |                      | ouncy Dir     |   |             |                 |                          |                      |                           |             |        | .Bla       | ink Doc-01312019 | Ø        | ٢      |
|   | More Info:           |               | _ | into D      | RIS for the res | ources enrollment in the | demand               |                           |             |        |            |                  |          |        |

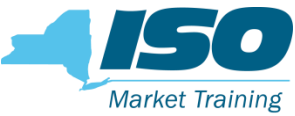

### **Reply Window – Multi-Record Action**

| Extension Re<br>Complete:                        | equest Date:                                                                        |                                              | MP Com<br>Multiple<br>MP cho<br>Comme<br>Comple | nments:<br>e documentation reques<br>loses to insert comment<br>ent = Service Address u<br>ete = Yes | st record selec<br>t for Reason fo<br>pdated. | ted<br>or Change and I    | Jtility Bill                 |        |            |                     |
|--------------------------------------------------|-------------------------------------------------------------------------------------|----------------------------------------------|-------------------------------------------------|----------------------------------------------------------------------------------------------------|-----------------------------------------------|---------------------------|------------------------------|--------|------------|---------------------|
| MP choo<br>Reas<br>MP sele<br>MP cheo<br>MP cheo | oses to insert<br>son for Chang<br>cts both reco<br>cks "Complete<br>(s on "Copy to | comment<br>e and Utili<br>rds (Ctrl +<br>ed" | s for both<br>ty Bill.<br>Select)<br>Rows"      |                                                                                                    |                                               |                           |                              |        |            |                     |
| A Save                                           | warning mess                                                                        | age pops                                     | up                                              |                                                                                                    |                                               |                           |                              |        | Cop        | by To Selected Rows |
| Resource ID                                      | Documentation                                                                       | Source Type                                  | Status                                          | Due Date                                                                                             | Extension<br>Request                          | Extension<br>Request Date | MP Comments                  | Attach | Attachment | Complete            |
| 207076<br>207076                                 | Reason for Cha<br>Utility Bill                                                      | Enrollment<br>Enrollment                     | MP Awaiting<br>MP Awaiting                      | 02/07/2019 17:00:00<br>02/07/2019 17:00:00                                                           |                                               |                           | [PHIL commen<br>[PHIL commen | 0<br>0 | <b>•</b>   |                     |

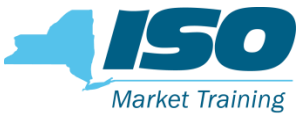

#### **Reply Window – Multi-Record Action**

| MP Comments:<br>Multiple documentation request record selected<br>MP chooses to insert comment for Reason for Change and Utility Bill<br>Comment = Service Address updated.<br>Complete = Yes<br>Warning | MP confirms correct numbers of<br>rows selected<br>MP Clicks "Yes"<br>Both records comments are saved<br>and Completed |
|----------------------------------------------------------------------------------------------------|----------------------------------------------------------------------------------------------------|
| This action saves immediately Copying to 2 rows and this m continue?                                                                                                    | ight override data! Do you want to                                                                                     |
|                                                                                                    | Copy To Selected Rows                                                                                                  |

# Reply Window – Multi-Record Action Market Training

 MP completes submitting information for all documentation requests, the record then goes to NYISO Awaiting.

| Documentati | ion Details  |                                          |                                                                         |                                                                                | Attachments                      |                                                             |                                                                             |                                                  |       |               |        |              |
|-------------|--------------|------------------------------------------|-------------------------------------------------------------------------|--------------------------------------------------------------------------------|----------------------------------|-------------------------------------------------------------|-----------------------------------------------------------------------------|--------------------------------------------------|-------|---------------|--------|--------------|
| Resource ID | Documen      | tation                                   | Monitored Fields                                                        | Created Date                                                                   | Due Date                         |                                                             | Status                                                                      | NYISO Comments                                   |       | Filename      | Downlo | Documentatio |
| 207076      | Reason fo    | or Cha                                   | Street                                                                  | 01/31/2019 13:46:38                                                            | 02/07/2019 :                     | 17:00:00                                                    | NYISO Awaiting                                                              |                                                  |       | .Blank Doc-01 | Ø      | Utility Bill |
| 207076      | Utility Bill |                                          | Street                                                                  | 01/31/2019 13:46:38                                                            | 02/07/2019 :                     | 17:00:00                                                    | NYISO Awaiting                                                              |                                                  |       |               |        |              |
|             |              |                                          |                                                                         |                                                                                |                                  |                                                             |                                                                             |                                                  |       |               |        |              |
|             |              |                                          |                                                                         |                                                                                |                                  |                                                             |                                                                             | Total count: 2 Reply                             | Evcol |               |        |              |
|             |              |                                          |                                                                         |                                                                                |                                  |                                                             |                                                                             |                                                  |       |               |        |              |
| Doc Type:   | Utility      | Descript                                 | ion:                                                                    |                                                                                |                                  | MP Comme                                                    | ents:                                                                       |                                                  |       |               |        |              |
| More Info:  |              | The rec<br>substar<br>DRIS fc<br>prograr | uest for a utility b<br>ntiate/confirm the<br>or the resources en<br>n. | ill (not older than 2 mor<br>nominated values submi<br>nrollment in the demand | iths) is to fitted into response | document<br>MP choos<br>Utility Bill<br>Comment<br>Complete | ation request record<br>es to insert commen<br>= Service Address u<br>= Yes | selected<br>t for Reason for Change a<br>pdated. | and   | 4             |        |              |

### **Documentation Request Flow Multiple Resources**

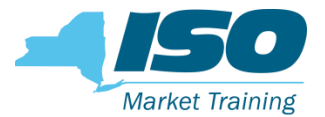

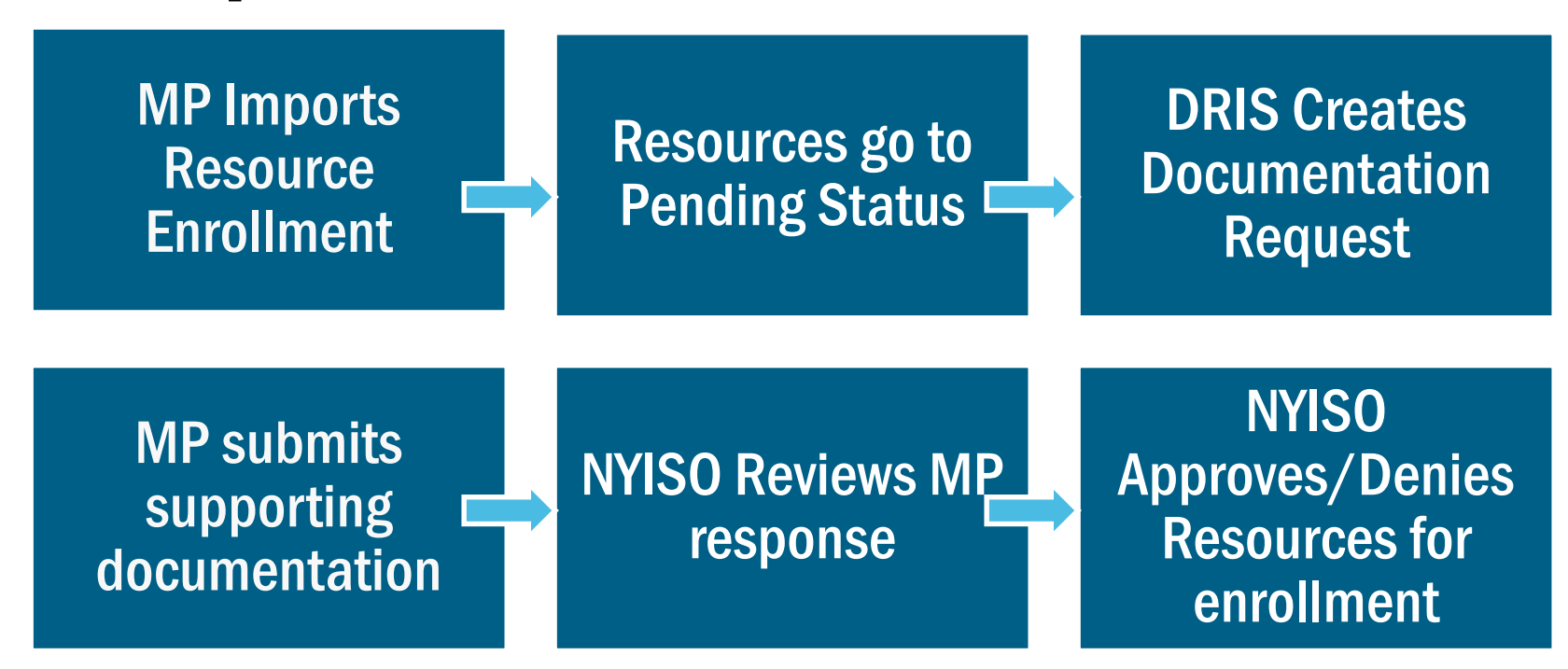

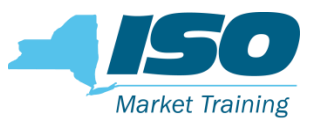

| Resourc    | e ID:        |            | ▼ A         | ctive: Y         | ¥ | Capability Period: | Winter 2018-2019 | ¥      | Doc Type:        |
|------------|--------------|------------|-------------|------------------|---|--------------------|------------------|--------|------------------|
| MP: MP     | 123          |            | ▼ St        | tatus:           | ¥ | Month:             | March 2019       | •      | Monitored Field: |
| Enrollm    | ent Request  | Status:    | Y Prog      | gram:            | ¥ | Enrollment Status: |                  | ¥      | Source Type:     |
|            |              |            |             |                  |   |                    |                  |        |                  |
| Documen    | tation Vault |            |             |                  |   |                    |                  |        |                  |
| Resource I | D MP         | Month      | Source Type | Monitored Fields | 5 |                    |                  | Status |                  |
| 207082     | MP 123       | March 2019 | Enrollment  | Street           |   |                    |                  | MP Aw  | aiting           |

207083 MP 123 March 2019 Enrollment City, Generator Name Plate Rating, Generator Type ID, Response Type MP Awaiting

207084 MP 123 March 2019 Enrollment ACL kW Discrepancy - Enrollment ACL, Zip Code MP Awaiting

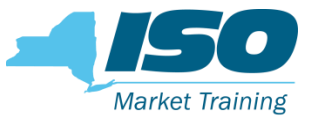

| Resource I<br>MP: MP 12<br>Enrollmen | 2070<br>13<br>2070<br>17<br>2070<br>2070 | MP ha<br>)82 - Street<br>)83 - City, (<br>)84 - Zip Co | rces Pending for March<br>plate, Gen Type, Response Type<br>Discrepancy | Winter 2018-2019<br>March 2019                    | v                 | Doc Type:<br>Monitored Field:<br>Source Type: |         |
|--------------------------------------|------------------------------------------|--------------------------------------------------------|-------------------------------------------------------------------------|---------------------------------------------------|-------------------|-----------------------------------------------|---------|
| Resource ID                          | MP                                       | Month                                                  | Source Type                                                             | Monitored Fields                                  |                   | Status                                        |         |
| 207082                               | MP 123                                   | March 2019                                             | Enrollment                                                              | Street                                            |                   | MP Av                                         | vaiting |
| 207083                               | MP 123                                   | March 2019                                             | Enrollment                                                              | City, Generator Name Plate Rating, Generator Type | ID, Response Type | MP Av                                         | vaiting |
| 207084                               | MP 123                                   | March 2019                                             | Enrollment                                                              | ACL kW Discrepancy - Enrollment ACL, Zip Code     |                   | MP Av                                         | vaiting |

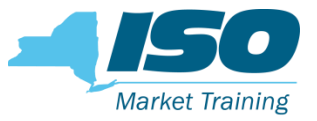

#### In the Documentation <u>Summary</u> Section

- MP can view all 3 resources Pending Enrollment with Documentation Request
- The triggered monitored fields for each resource
- Take action from this section by selecting **Reply**.

| Monitored Fields   | Status                       | Follow Up Requ                     | Created Date      |        | Due Date            | Enrollment Status | Enrollmer | nt Req |
|--------------------|------------------------------|------------------------------------|-------------------|--------|---------------------|-------------------|-----------|--------|
| Street             | MP Awaiting                  |                                    | 01/18/2019 13:    | :07:58 | 01/28/2019 17:00:00 | Under Review      | Pending   |        |
| City, Generator Na | MP Awaiting                  |                                    | 01/18/2019 13:    | :07:58 | 01/28/2019 17:00:00 | Under Review      | Pending   |        |
| ACL kW Discrepan   | MP Awaiting                  |                                    | 01/18/2019 13:    | :07:58 | 01/28/2019 17:00:00 | Under Review      | Pending   |        |
| Clic<br>sec        | k "Reply" b<br>tion to reply | outton in the s<br>/ to one or all | ummary<br>records |        |                     | Total count: 3    | Reply     | Excel  |

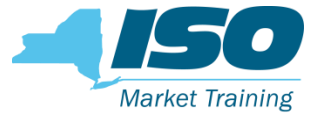

 After clicking on the Reply button, it opens the Reply window. This is the area where MPs inserts comments or upload documents

| Extension Re | equest Date:       |              | MP Comments     |                     |                      |                           |                   |          | <b>C</b> (1) |                |         |
|--------------|--------------------|--------------|-----------------|---------------------|----------------------|---------------------------|-------------------|----------|--------------|----------------|---------|
| Complete:    | 1                  | Re<br>for Mu | ply W<br>Itiple | indow<br>Resource   | S                    | cumentation req           | uests (`Reply fro | m Summar | y Section)   |                |         |
|              |                    |              |                 |                     |                      |                           |                   |          |              | Copy To Select | ed Rows |
| Documentati  | ion Details        |              |                 |                     |                      |                           |                   |          |              |                |         |
| Resource ID  | Documentation Type | Source Type  | Status          | Due Date            | Extension<br>Request | Extension<br>Request Date | MP Comments       | Attach   | Attachment   | Complete       |         |
| 207082       | Reason for Change  | Enrollment   | MP Awaiting     | 01/28/2019 17:00:00 |                      |                           |                   | Ø        |              |                |         |
| 207082       | Utility Bill       | Enrollment   | MP Awaiting     | 01/28/2019 17:00:00 |                      |                           |                   | Ø        |              |                |         |
| 207083       | Reason for Change  | Enrollment   | MP Awaiting     | 01/28/2019 17:00:00 |                      |                           |                   | 0        |              |                |         |
| 207083       | Utility Bill       | Enrollment   | MP Awaiting     | 01/28/2019 17:00:00 |                      |                           |                   | Ø        |              |                |         |

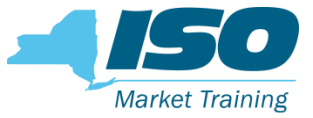

| Extension Re<br>Complete:<br>-Select RIE<br>-Write mes<br>-Check Co<br>-Click on "<br>-Warning I<br>-Click Yes | AP chooses to re<br>Reason for Chang<br>D's & Reason for Chang<br>D's & Reaso | espond to<br>ge" reques<br>ange records<br>nt section.<br>ows"<br>P # of rows so<br>, now NYISO | t<br>s.<br>elected | MP Comments:<br>MP can choose to re<br>Reason for Change i<br>Warning<br>This action sav<br>continue? | ply to One or ALL<br>s due to operation<br>es immediately! Co | resources with d<br>al issues<br>opying to 3 rows<br>Yes | locumentation re | quests ("Re | eply from Sumn<br>a! Do you wan | t to     | ted Rows |
|----------------------------------------------------------------------------------------------------|----------------------------------------------------------------------------------------------------|-------------------------------------------------------------------------------------------------|--------------------|----------------------------------------------------------------------------------------------------|---------------------------------------------------------------|----------------------------------------------------------|------------------|-------------|---------------------------------|----------|----------|
| Documentati                                                                                                    | ion Details                                                                                                    | 0 T                                                                                             |                    |                                                                                                    | Extension                                                     | Extension                                                |                  |             |                                 | 0.11     |          |
| Resource ID                                                                                                    | Documentation Type                                                                                                    | Source Type                                                                                     | Status             | Due Date                                                                                              | Request                                                       | Request Date                                             | MP Comments      | Attach      | Attachment                      | Complete |          |
| 207082 🌟                                                                                                    | Reason for Change                                                                                                    | Enrollment                                                                                      | MP Awaiting        | 01/28/2019 17:00:00                                                                                   |                                                               |                                                          |                  | 0           |                                 |          |          |
| 207082                                                                                                    | Utility Bill                                                                                                    | Enrollment                                                                                      | MP Awaiting        | 01/28/2019 17:00:00                                                                                   |                                                               |                                                          |                  | Ø           |                                 |          |          |
| 207083 🌟                                                                                                    | Reason for Change                                                                                                    | Enrollment                                                                                      | MP Awaiting        | 01/28/2019 17:00:00                                                                                   |                                                               |                                                          |                  | Ø           |                                 |          |          |
| 207083                                                                                                    | Utility Bill                                                                                                    | Enrollment                                                                                      | MP Awaiting        | 01/28/2019 17:00:00                                                                                   |                                                               |                                                          |                  | P           |                                 |          |          |
| 207083                                                                                                    | LRP                                                                                                    | Enrollment                                                                                      | MP Awaiting        | 01/28/2019 17:00:00                                                                                   |                                                               |                                                          |                  | Ø           |                                 |          |          |
| 207083                                                                                                    | Gen Spec                                                                                                    | Enrollment                                                                                      | MP Awaiting        | 01/28/2019 17:00:00                                                                                   |                                                               |                                                          |                  | Ø           |                                 |          |          |
| 207084 🊖                                                                                                    | Reason for Change                                                                                                    | Enrollment                                                                                      | MP Awaiting        | 01/28/2019 17:00:00                                                                                   |                                                               |                                                          |                  | 9           |                                 |          |          |
| 207084                                                                                                    | Htility Rill                                                                                                    | Enrollment                                                                                      | MP Awaiting        | 01/28/2019 17:00:00                                                                                   |                                                               |                                                          |                  | 12          |                                 |          | · ·      |
|                                                                                                    |                                                                                                    |                                                                                                 |                    |                                                                                                    |                                                               |                                                          |                  |             | Total count: 11                 | Save 🕏   | Excel    |

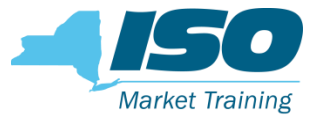

Total count: 8

| Documentati                            | on Details         | The 3<br>no lo | 8 "Reason f<br>nger in the | or Change" reco<br>Reply window |                      | Copy To Selected Rows |      |        |            |          |  |  |
|----------------------------------------|--------------------|----------------|----------------------------|---------------------------------|----------------------|-----------------------|------|--------|------------|----------|--|--|
| Resource ID                            | Documentation Type | Source Type    | Status                     | Due Date                        | Extension<br>Request | Extension<br>Request  | MP C | Attach | Attachment | Complete |  |  |
| 207082                                 | Utility Bill       | Enrollment     | MP Awaiting                | 01/28/2019 17:00:00             |                      |                       |      | Ø      |            |          |  |  |
| 207083                                 | Utility Bill       | Enrollment     | MP Awaiting                | 01/28/2019 17:00:00             |                      |                       |      | Ø      |            |          |  |  |
| 207083                                 | LRP                | Enrollment     | MP Awaiting                | 01/28/2019 17:00:00             |                      |                       |      | Ø      |            |          |  |  |
| 207083                                 | Gen Spec           | Enrollment     | MP Awaiting                | 01/28/2019 17:00:00             |                      |                       |      | Ø      |            |          |  |  |
| 207084                                 | Utility Bill       | Enrollment     | MP Awaiting                | 01/28/2019 17:00:00             |                      |                       |      | Ø      |            |          |  |  |
| 207084                                 | LRP                | Enrollment     | MP Awaiting                | 01/28/2019 17:00:00             |                      |                       |      | Ø      |            |          |  |  |
| 207084                                 | Meter Data         | Enrollment     | MP Awaiting                | 01/28/2019 17:00:00             |                      |                       |      | Ø      |            |          |  |  |
| 207084 Confirmation from MSP Enrollmen |                    | Enrollment     | MP Awaiting                | 01/28/2019 17:00:00             |                      |                       |      | Ø      |            |          |  |  |
|                                        |                    |                |                            |                                 |                      |                       |      | _      | _          |          |  |  |
|                                        |                    |                |                            |                                 |                      |                       |      |        |            |          |  |  |

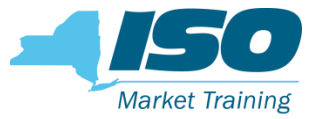

| Extension Re        | equest Date: 🚖 01/31/:                                                                                                    | 2019 🖻 M    | IP Comments:<br>MP can choose<br>Extension Requ | to reply to One or ALL r<br>est for RID 207084, dat | esources witl<br>a will be avai | h documenta<br>ilable on Fric | ation requ<br><mark>lay.</mark> | ests ("Repl | y from Summa   | ry Section) |         |  |  |
|---------------------|----------------------------------------------------------------------------------------------------|-------------|-------------------------------------------------|-----------------------------------------------------|---------------------------------|-------------------------------|---------------------------------|-------------|----------------|-------------|---------|--|--|
|                     | RID 207084 requests a deadline extension<br>MP enters a comment in "MP Comment" section<br>MP enters desired deadline date in calendar field<br>MP selects all documentation requests for RID 207084<br>MP clicks "Copy to Selected Rows", confirms # selected in confirmation message<br>RID 207084 goes records go to a status of "Extension Request" |             |                                                 |                                                     |                                 |                               |                                 |             |                |             |         |  |  |
| Documentati         | on Details                                                                                                    |             |                                                 |                                                     |                                 |                               |                                 | _           |                |             |         |  |  |
| Resource I 🔺        | Documentation Type                                                                                                    | Source Type | Status                                          | Due Date                                            | Extension<br>Request            | Extension<br>Request          | MP C                            | Attach      | Attachment     | Complete    |         |  |  |
| 207003              |                                                                                                    | Enronnene   | MP A W                                          | 01/20/2010 17.00.00                                 |                                 |                               |                                 | OF IN       |                |             |         |  |  |
| 207083              | LRP                                                                                                    | Enrollment  | MP Awaiting                                     | 01/28/2019 17:00:00                                 |                                 |                               |                                 | I           |                |             |         |  |  |
| 207083              | Gen Spec                                                                                                    | Enrollment  | MP Awaiting                                     | 01/28/2019 17:00:00                                 |                                 |                               |                                 | I           |                |             |         |  |  |
| 207084 🛖            | Utility Bill                                                                                                    | Enrollment  | MP Awaiting                                     | 01/28/2019 17:00:00                                 |                                 |                               |                                 | I           |                |             |         |  |  |
| 207084              | Meter Data                                                                                                    | Enrollment  | MP Awaiting                                     | 01/28/2019 17:00:00                                 |                                 |                               |                                 | Ø           |                |             |         |  |  |
| 207084              | LRP                                                                                                    | Enrollment  | MP Awaiting                                     | 01/28/2019 17:00:00                                 |                                 |                               |                                 | Ø           |                |             |         |  |  |
| <mark>207084</mark> | Confirmation from MSP                                                                                                    | Enrollment  | MP Awaiting                                     | 01/28/2019 17:00:00                                 |                                 |                               |                                 | Ø           |                |             |         |  |  |
|                     |                                                                                                    |             |                                                 |                                                     |                                 |                               |                                 |             | Total count: 8 | Save 🤧      | a Excel |  |  |

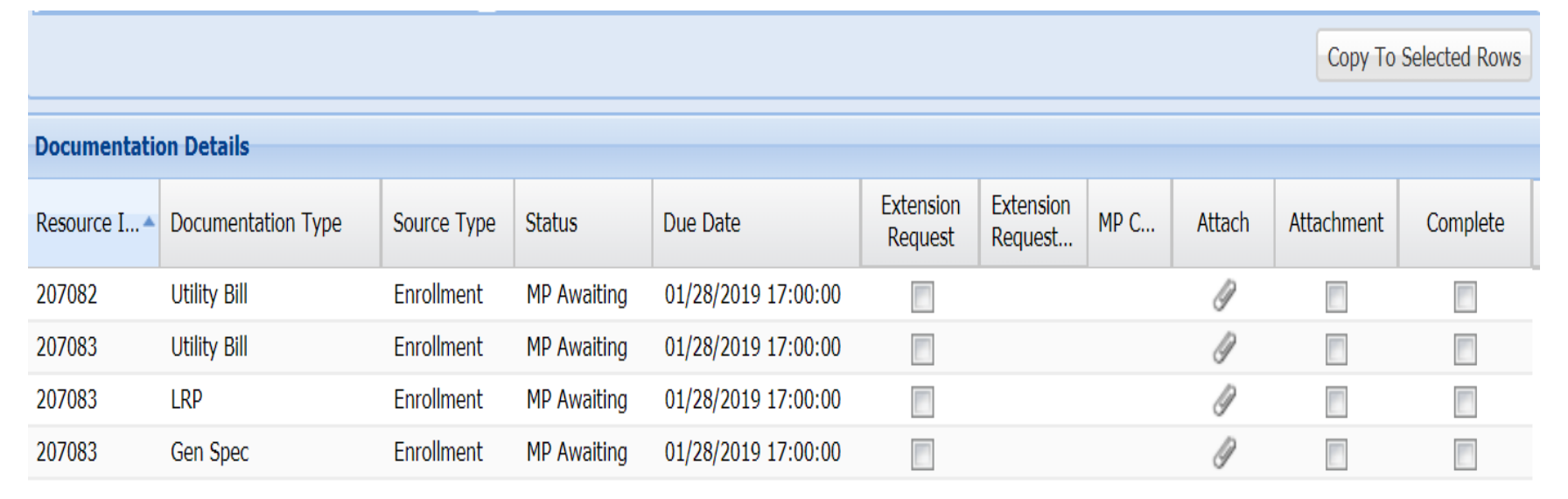

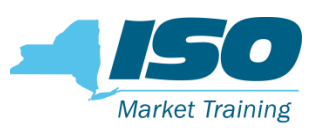

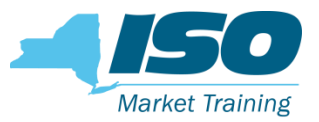

| Extension Request Date: MP Comments: MP Comments: MP can choose to reply to One or ALL resources with documentation requests ("Reply from Summary Section) Please see documents provided to validate the resources enrollment in the <u>SCR</u> program.                                                                                                    |                    |                                                |             |                     |                      |                      |      |        |            |               |  |
|----------------------------------------------------------------------------------------------------|--------------------|------------------------------------------------|-------------|---------------------|----------------------|----------------------|------|--------|------------|---------------|--|
| MP Completing RID 207083 Documentation Request<br>MP dragged & dropped files for each record. It is indicated by the check<br>mark in the "Attachment" column.<br>MP enters a comment in "MP Comment" section<br>MP checks Complete<br>MP selects applicable records, clicks "Copy to Selected Rows", confirms #<br>selected in confirmation message. Click "Yes" to save.<br>RID records are now in the status of "NYISO Awaiting" |                    |                                                |             |                     |                      |                      |      |        | Сору То    | Selected Rows |  |
| Resource I 🔺                                                                                                    | Documentation Type | Source Type                                    | Status      | Due Date            | Extension<br>Request | Extension<br>Request | MP C | Attach | Attachment | Complete      |  |
| 207082                                                                                                    | Utility Bill       | Enrollment                                     | MP Awaiting | 01/28/2019 17:00:00 |                      |                      |      | Ø      |            |               |  |
| 207083 🛖                                                                                                    | Utility Bill       | Enrollment                                     | MP Awaiting | 01/28/2019 17:00:00 |                      |                      |      | Ø      | ★ 🔽        |               |  |
| 207083                                                                                                    | LRP                | Enrollment MP Awaiting 01/28/2019 17:00:00 📄 🥜 |             |                     |                      |                      |      |        |            |               |  |
| <mark>207083</mark>                                                                                                    | Gen Spec           | Enrollment                                     | MP Awaiting | 01/28/2019 17:00:00 |                      |                      |      | 9      | <b>7</b>   |               |  |
| Total count: 4 Save 💋 🔂 Excel                                                                                                    |                    |                                                |             |                     |                      |                      |      |        |            |               |  |

# **Documentation Request Flow Extension Request**

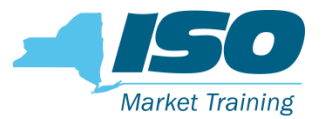

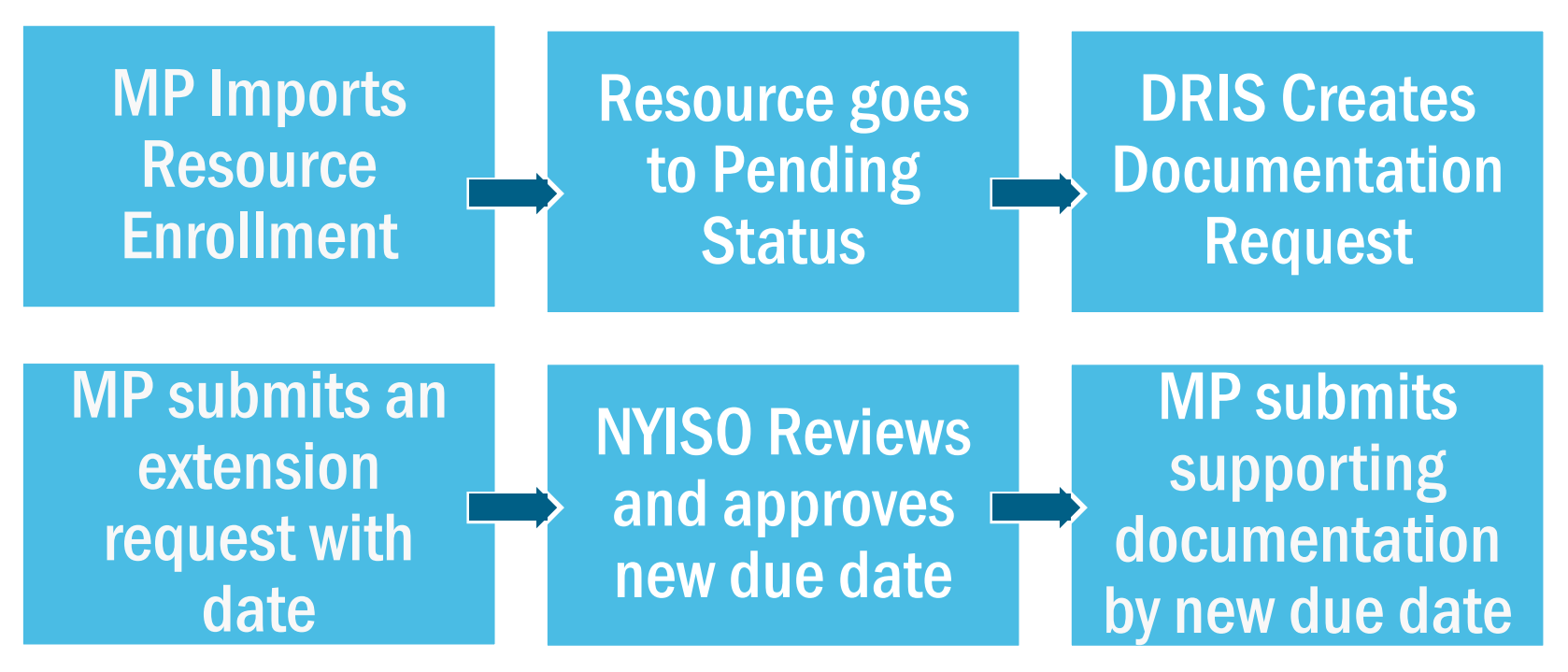

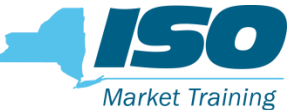

### **Reply Window – Extension Request**

| Extension Request Date: 01/29/2019 MP Comments:                                                                 |                                                                   |                        |                          |                    |                           |             |        |             |             |  |
|----------------------------------------------------------------------------------------------------|-------------------------------------------------------------------|------------------------|--------------------------|--------------------|---------------------------|-------------|--------|-------------|-------------|--|
| Complete:                                                                                                    |                                                                   |                        |                          |                    |                           |             |        |             |             |  |
| Warning This action saves immediately! Copying to 2 rows and this might override data! Do you want to continue? |                                                                   |                        |                          |                    |                           |             |        |             |             |  |
| Ex<br>MP requests exte<br>MP clicks in caler<br>MP inserts comm                                                 | ttension Request<br>nsion to due date<br>ndar and selects<br>ent. | desired date.          | es                       | No                 |                           |             |        | Copy To Sel | lected Rows |  |
| For <u>Extension</u> Re                                                                                         | quests: Do <u>not</u> se                                          | elect Complete         |                          | Extensi<br>Request | Extension<br>Request Date | MP Comments | Attach | Attachment  | Complete    |  |
| 207061 Utility Bill                                                                                             | Enrollment                                                        | MP Awaiting 01/25/2019 | 9 17:00:00<br>9 17:00:00 |                    |                           |             | 9      |             |             |  |

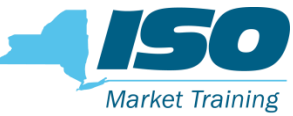

### **Reply Window – Extension Request**

| Extension Request Date:       01/29/2019       MP Comments:         Complete:       Image: Complete in the image: Complete in the image: Complete |                                                                                                    |        |             |                     |                     |                    |                           |             |        |             |            |  |  |
|----------------------------------------------------------------------------------------------------|----------------------------------------------------------------------------------------------------|--------|-------------|---------------------|---------------------|--------------------|---------------------------|-------------|--------|-------------|------------|--|--|
|                                                                                                    | Warning       Image: Second second seco |        |             |                     |                     |                    |                           |             |        |             |            |  |  |
|                                                                                                    |                                                                                                    |        |             |                     | Yes                 | No                 |                           |             |        |             |            |  |  |
|                                                                                                    |                                                                                                    |        |             |                     |                     |                    |                           |             |        | Copy To Sel | ected Rows |  |  |
| Documentation Details                                                                                                    |                                                                                                    |        |             |                     |                     |                    |                           |             |        |             |            |  |  |
| Resource ID                                                                                                    | Documentation                                                                                                    | n Type | Source Type | Status              | Due Date            | Extensi<br>Request | Extension<br>Request Date | MP Comments | Attach | Attachment  | Complete   |  |  |
| 207061                                                                                                    | 207061 Reason for Change Enrollment N                                                                                                    |        | MP Awaiting | 01/25/2019 17:00:00 |                     |                    |                           | Ø           |        |             |            |  |  |
| 207061                                                                                                    | Utility Bill                                                                                                    |        | Enrollment  | MP Awaiting         | 01/25/2019 17:00:00 |                    |                           |             | Ø      |             |            |  |  |

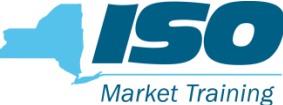

# **Reply Window – Extension Request**

- MP submitted Extension Request for a new due date
- NYISO action to either approve/deny requested date.
  - NYISO may grant the new due date requested by the MP
  - If the Extension Request is granted, a new MP Awaiting record is created.
  - If MP requested due date is unacceptable NYISO may deny the request and keep the original due date or give an alternative due date

| Resource ID:                  | Active:        | Y                  | ~        | Capability Period: | Winter 20         | 18-2019 |  |  |
|-------------------------------|----------------|--------------------|----------|--------------------|-------------------|---------|--|--|
| MP: MP 123                    | MP 123 Status: |                    |          |                    | Month: March 2019 |         |  |  |
| Enrollment Request Status:    |                | Enrollment Status: |          |                    |                   |         |  |  |
|                               |                |                    |          |                    |                   |         |  |  |
| MP submitted Extension        | Reques         | t                  | d Fields | Status             |                   |         |  |  |
| NYISO to take action on new d |                | Extension Rec      | quest    |                    |                   |         |  |  |

# **Documentation Request Flow Rejected**

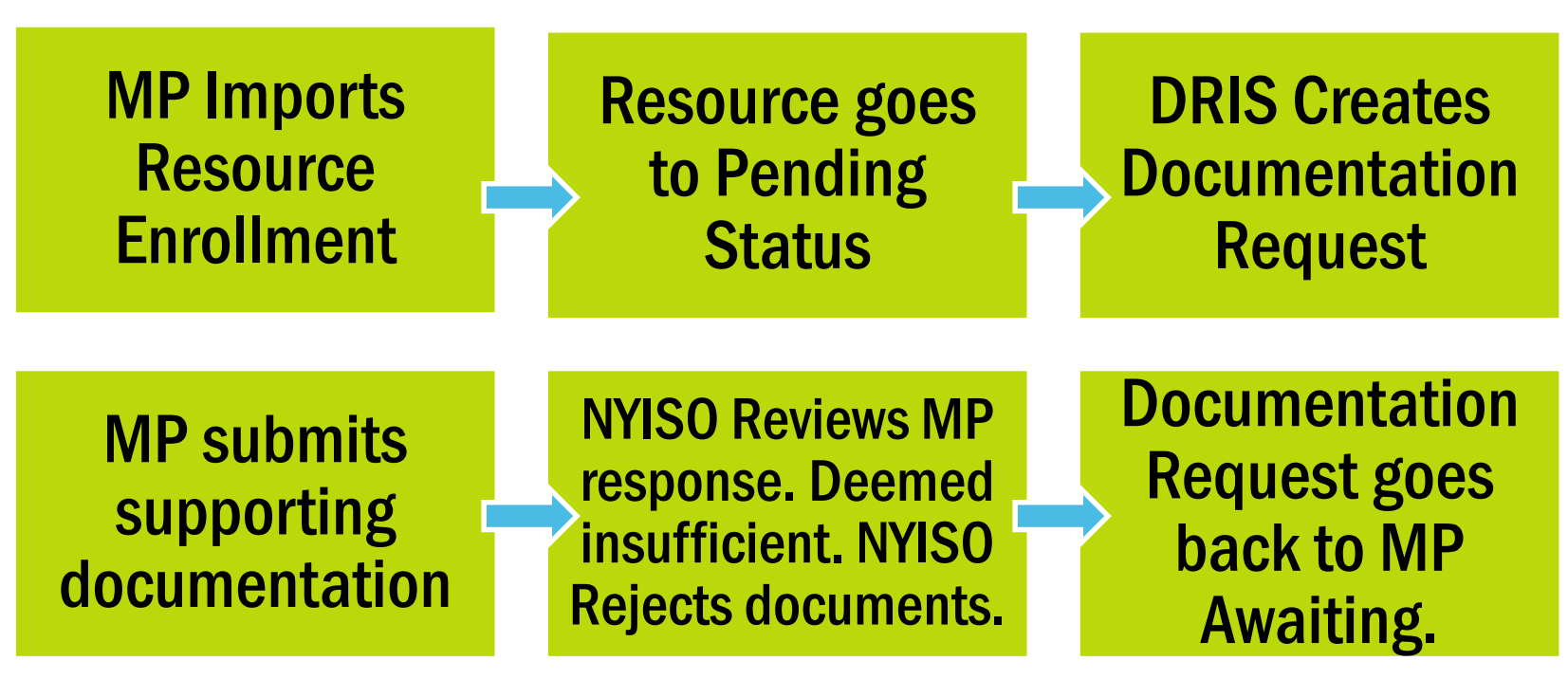

Market Training

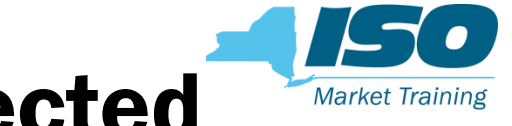

# **Resource Documentation Rejected**

MP submitted all documents. Current Status is NYISO Awaiting

| Documentation Vault                                                     |                                   |            |             |                    |                 |                |                 |              |                     |                    |          |
|-------------------------------------------------------------------------|-----------------------------------|------------|-------------|--------------------|-----------------|----------------|-----------------|--------------|---------------------|--------------------|----------|
| Resource ID                                                             | MP M                              | Ionth      | Source Type | Monitored Fields   | Status          | Follow Up Requ | Created Date    |              | d Date Due Date     |                    | Enrollme |
| 207076                                                                  | MP 123 M                          | March 2019 | Enrollment  | Street             | NYISO Awaiting  |                | 02/01/2         | 019 08:06:13 | 02/04/2019 17:00:00 | Under Review       | Pending  |
|                                                                         |                                   |            |             |                    |                 |                |                 |              |                     |                    |          |
|                                                                         |                                   |            |             |                    |                 |                |                 |              |                     |                    |          |
| Documentati                                                             | Documentation Details Attachments |            |             |                    |                 |                |                 |              |                     |                    |          |
| Resource ID Documentation Monitored Fields Created Date Due Date Status |                                   |            |             |                    |                 |                |                 |              | Download            | Documentation Type |          |
| 207076                                                                  | Reason for Ch                     | na Stree   | t 0         | 2/01/2019 08:06:13 | 02/04/2019 17:0 | 00:00 NYISO Aw | vaiting         | .Blank Doc-0 | )2 <i>Q</i>         | Reason for Change  |          |
| 207076                                                                  | Utility Bill                      | Street     | t 0         | 2/01/2019 08:06:13 | 02/04/2019 17:0 | 00:00 NYISO Aw | <i>r</i> aiting |              |                     |                    |          |
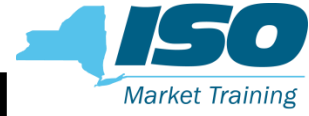

# **Resource Documentation Rejected**

• NYISO Rejected Utility Bill document. Documentation deemed insufficient.

| Documentation Vault |                 |            |             |            |         |             | NYISO Reviewed                                         |                                          |                  |                      |               |              |
|---------------------|-----------------|------------|-------------|------------|---------|-------------|--------------------------------------------------------|------------------------------------------|------------------|----------------------|---------------|--------------|
| Resource II         | D MP            | Month      | Source Type | Monitored  | Fields  | Status      | NYISO Rejected                                         | nt. rollme                               | ollme            |                      |               |              |
| 207076              | MP 123          | March 2019 | Enrollment  | Street     |         | MP Awaiting | NYISO leaves co                                        | nding                                    |                  |                      |               |              |
|                     |                 |            |             |            |         |             | The Due Date is<br>New Documentat<br>allow MP to reply | in Future.<br>tion Request t<br>y again. | for Utility Bill | is created to        | )             |              |
| Document            | tation Details  |            |             |            |         |             |                                                        |                                          |                  | Attachments          | _             |              |
| Resour              | Documentation   | Monitored  | Due Date    |            | Status  |             | NYISO Comments                                         |                                          |                  | Filename             | Download      | Document     |
| 207076              | Utility Bill    | Street     | 02/04/2019  | 9 17:00:00 | MP Awa  | aiting      | [GILLSO commented                                      | 414D A                                   | 57 AM]: Docume   | .Blank Doc-02        | Ø             | Utility Bill |
| 207076              | Reason for Cha. | Street     | 02/04/2019  | 9 17:00:00 | Reviewe | ed          | [GIL [GILLSO comm                                      | *Poincted                                | 8:33:57 AM]: Do  | cument insufficient. | Missing Addre | ss, Zone     |
| 207076              | Utility Bill    | Street     | 02/04/2019  | 9 17:00:00 | Rejecte | d 🚽 🗕       |                                                        | Rejected                                 |                  |                      |               |              |
| •                   |                 |            |             |            |         |             |                                                        | Total count: 3                           | Reply            |                      |               |              |

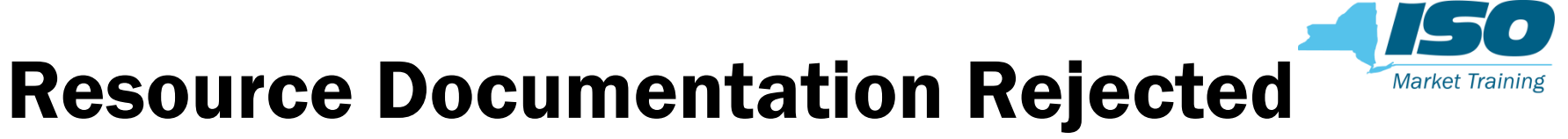

MP submits documentation to the new MP Awaiting Utility Bill request

| Extension Re<br>Complete: | equest Date:  | w request and | MP Comment<br>Please see n | ts:<br>new documentation provi | iding all verificatio | on of resource            |        |            |                     |
|---------------------------|---------------|---------------|----------------------------|--------------------------------|-----------------------|---------------------------|--------|------------|---------------------|
| C                         |               |               |                            |                                |                       |                           |        |            | Copy To Selected Ro |
| Documentatio              | on Details    |               |                            |                                |                       |                           |        |            |                     |
| Resource ID               | Documentation | Source Type   | Status                     | Due Date                       | Extension<br>Request  | Extension<br>Request Date | Attach | Attachment | Complete            |
| 207076                    | Utility Bill  | Enrollment    | MP Awaiting                | 02/04/2019 17:00:00            |                       |                           | Ø      |            |                     |

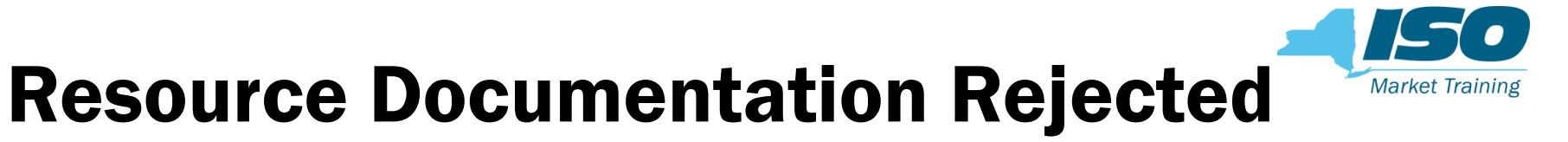

MP resubmitted Utility Bill documents. Current Status is NYISO Awaiting

| Documentatio                                   | ocumentation Vault                                 |                           |                                    |                                                            |                                              |                                  |                                   |                                          |           |                            |                 |  |  |  |  |  |  |  |
|------------------------------------------------|----------------------------------------------------|---------------------------|------------------------------------|------------------------------------------------------------|----------------------------------------------|----------------------------------|-----------------------------------|------------------------------------------|-----------|----------------------------|-----------------|--|--|--|--|--|--|--|
| Resource ID                                    | MP                                                 | Month                     | Source Type                        | Monitored Fields                                           | Status                                       | Follow Up Requ                   | Created Date                      | Due Date                                 | Enroll    | ment Status                | Enrollment Req. |  |  |  |  |  |  |  |
| 207076                                         | MP 123                                             | March 2019                | ) Enrollment                       | Street                                                     | NYISO Awaiting                               | 02/01/2019 08:33:57              |                                   | 02/04/2019 17:00                         | :00 Under | Review                     | Pending         |  |  |  |  |  |  |  |
|                                                |                                                    |                           |                                    |                                                            |                                              |                                  |                                   |                                          |           |                            |                 |  |  |  |  |  |  |  |
|                                                |                                                    |                           |                                    |                                                            |                                              |                                  |                                   |                                          |           |                            |                 |  |  |  |  |  |  |  |
|                                                |                                                    |                           |                                    |                                                            |                                              |                                  | Documentation Details Attachments |                                          |           |                            |                 |  |  |  |  |  |  |  |
| Documentati                                    | on Details                                         |                           |                                    |                                                            |                                              |                                  |                                   | Attachments                              |           |                            |                 |  |  |  |  |  |  |  |
| Documentati<br>Resource ID                     | on Details<br>Documen                              | tation M                  | Ionitored Fields                   | Created Date                                               | Due Date                                     | Status                           | Follow Up Requ                    | Attachments<br>Filename                  | Downlo    | Documentat                 | ion Type        |  |  |  |  |  |  |  |
| Documentati<br>Resource ID<br>207076           | on Details<br>Documen<br>Utility Bill              | tation M                  | Ionitored Fields                   | Created Date<br>02/01/2019 08:33:57                        | Due Date 02/04/2019 17:                      | Status<br>00:00 NYISO Aw         | Follow Up Requ                    | Attachments<br>Filename<br>.Blank Doc-02 | Downlo    | Documentat<br>Utility Bill | ion Type        |  |  |  |  |  |  |  |
| Documentati<br>Resource ID<br>207076<br>207076 | on Details<br>Documen<br>Utility Bill<br>Reason fo | tation M<br>S<br>or Cha S | Ionitored Fields<br>treet<br>treet | Created Date<br>02/01/2019 08:33:57<br>02/01/2019 08:06:13 | Due Date<br>02/04/2019 17:<br>02/04/2019 17: | 00:00 NYISO Aw<br>00:00 Reviewed | Follow Up Requirating             | Attachments<br>Filename<br>.Blank Doc-02 | Downlo    | Documentat<br>Utility Bill | ion Type        |  |  |  |  |  |  |  |

# **Documentation Request Flow Rejected - Deadline Passed**

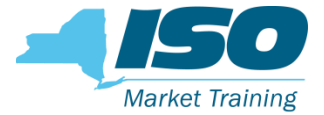

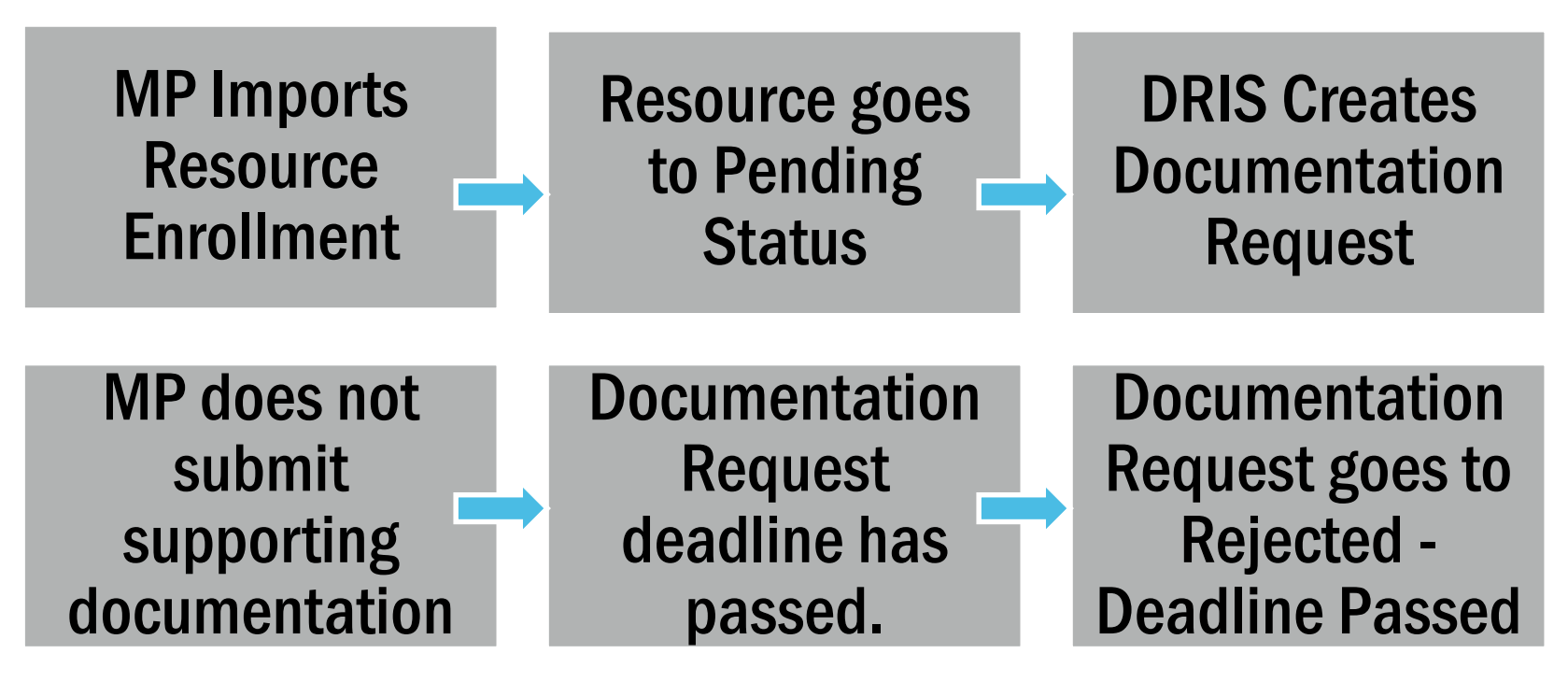

# **Resource Documentation Rejected - Deadline Passed**

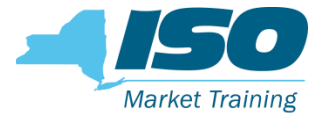

• Current Status is MP Awaiting. MP has not replied.

| Documentation Vault |              |            |                |                    |        |           |           |              |          |          |             |      |               |       |             |
|---------------------|--------------|------------|----------------|--------------------|--------|-----------|-----------|--------------|----------|----------|-------------|------|---------------|-------|-------------|
| Resource ID         | MP           | Month      | Source Type    | Monitored Fields   | Status |           | Follow Up | Created Date |          | Due Date |             | Enro | llment Status | Enrol | llment Req. |
| 207077              | MP 123       | March 2019 | Enrollment     | Street             | MP Awa | vaiting   |           | 02/01/2019 0 | 9:10:13  | 02/01/20 | 19 09:45:00 | Unde | er Review     | Pend  | ing         |
|                     |              |            |                |                    |        |           |           |              |          |          |             |      |               |       |             |
|                     |              |            |                |                    |        |           |           |              |          |          |             |      |               |       |             |
| Documentati         | on Details   | }          |                |                    |        |           |           |              |          |          |             |      |               |       | Attachn     |
| Deseures ID         | Desumen      | tation Ma  | nitored Fields | Created Data       | Dur    | ua Data   |           | Chabus       | Fallow I | In Deau  | Cubwitted D | -    | MD Common     |       | Filonomo    |
| Resource ID         | Documen      | Itation Mo | nitored Fields | Created Date       | Due    | le Date   |           | Status       | FOIIOW U | лр кеqu  | Submitted D | ate  | MP Comment    | S     | Filename    |
| 207077              | Reason fo    | or Cha Str | reet           | 02/01/2019 09:10:1 | 13 02/ | 2/01/2019 | 09:45:00  | MP Awaiting  |          |          |             |      |               |       |             |
| 207077              | Utility Bill | Str        | reet           | 02/01/2019 09:10:1 | 13 02/ | 2/01/2019 | 09:45:00  | MP Awaiting  |          |          |             |      |               |       |             |
|                     |              |            |                |                    |        |           |           |              |          |          |             |      |               |       |             |

## **Resource Documentation Rejected - Deadline Passed**

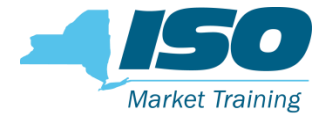

- MP did not reply by due date. The documentation requests records; Reason for Change and Utility Bill go to "Rejected - Deadline Passed".
- The documentation request is no longer active and the MP cannot reply.

| Documentation Vault |                                                                                              |                                                                                                    |                                                                                                    |                                                                                                    |                                                                                                    |                                                                                                    |                                                                                                    |                                                                                                    |                                                                                                    |                                                                                                    |                                                                                                    |  |
|---------------------|----------------------------------------------------------------------------------------------|----------------------------------------------------------------------------------------------------|----------------------------------------------------------------------------------------------------|----------------------------------------------------------------------------------------------------|----------------------------------------------------------------------------------------------------|----------------------------------------------------------------------------------------------------|----------------------------------------------------------------------------------------------------|----------------------------------------------------------------------------------------------------|----------------------------------------------------------------------------------------------------|----------------------------------------------------------------------------------------------------|----------------------------------------------------------------------------------------------------|--|
| MP Mon              | th                                                                                           | Source Type                                                                                                    | Monitored Fields                                                                                                    | Status                                                                                                    | Follow Up                                                                                                    | Created Date                                                                                                    | Due Date                                                                                                    |                                                                                                    | Enrollment Status                                                                                                    | Enr                                                                                                    | ollment Req                                                                                                    |  |
| MP 123 Mar          | h 2019                                                                                       | Enrollment                                                                                                    | Street                                                                                                    | Rejected Deadline Passed                                                                                                    | 02/01/2019 09:1                                                                                                    |                                                                                                    | 9:10:13 02/01/20                                                                                                    | 19 09:45:00                                                                                                    | 0 Under Review                                                                                                    |                                                                                                    | iding                                                                                                    |  |
|                     |                                                                                              |                                                                                                    |                                                                                                    |                                                                                                    |                                                                                                    |                                                                                                    |                                                                                                    |                                                                                                    |                                                                                                    |                                                                                                    |                                                                                                    |  |
|                     |                                                                                              |                                                                                                    |                                                                                                    |                                                                                                    |                                                                                                    |                                                                                                    |                                                                                                    |                                                                                                    |                                                                                                    |                                                                                                    |                                                                                                    |  |
| on Details          |                                                                                              |                                                                                                    |                                                                                                    |                                                                                                    |                                                                                                    |                                                                                                    |                                                                                                    |                                                                                                    |                                                                                                    |                                                                                                    | Attachme                                                                                                    |  |
| Documentation       | Мо                                                                                           | nitored Fields                                                                                                    | Created Date                                                                                                    | Due Date                                                                                                    | Status                                                                                                    |                                                                                                    | Follow Up Requ                                                                                                    | Submitted Dat                                                                                                    | te MP Comment                                                                                                    | ts                                                                                                    | Filename                                                                                                    |  |
| Reason for Cha      | Str                                                                                          | eet                                                                                                    | 02/01/2019 09:10:1                                                                                                    | .3 02/01/2019 09:45:00                                                                                                    | Rejected Dea                                                                                                    | dline Passed                                                                                                    |                                                                                                    |                                                                                                    |                                                                                                    |                                                                                                    |                                                                                                    |  |
| Utility Bill        | Str                                                                                          | reet                                                                                                    | 02/01/2019 09:10:1                                                                                                    | .3 02/01/2019 09:45:00                                                                                                    | Rejected Dea                                                                                                    | dline Passed                                                                                                    |                                                                                                    |                                                                                                    |                                                                                                    |                                                                                                    |                                                                                                    |  |
|                     | MP Vault<br>MP Moni<br>MP 123 Marc<br>MP 123 Documentation<br>Reason for Cha<br>Utility Bill | MP         Month           MP         Month           MP         March 2019           MP 123         March 2019             Documentation         Month           Reason for Cha         Str           Utility Bill         Str | MP Month Source Type<br>MP 123 March 2:19 Enrollment<br>MP 123 March 2:19 Enrollment<br>March 2:19 Enrollment<br>March 2: | MP       Month       Source Type       Monitored Fields         MP 123       March 2019       Enrollment       Street         MP 123       March 2019       Enrollment       Street <b>Documentation</b> Monitored Fields       Monitored Fields         Reason for Cha       Street       02/01/2019 09:10:1         Utility Bill       Street       02/01/2019 09:10:1 | N Vault         MP       Month       Source Type       Monitored Fields       Statument         MP 123       March 2019       Enrollment       Street       Rejected Deadline Passed         MP       March 2019       Enrollment       Street       Deadline Passed         MD       Vault       Vault       Vault       Deadline Passed         MP       Vault       Vault       Vault       Vault         MP       Vault       Vault       Vault       Vault         MP       Vault       Vault       Vault       Vault         MP       Vault       Vault       Vault       Vault | N Vault         MP       Month $\cdot$ Source Type       Monitored Fields       Stall       Follow Up         MP 123       March 2 II       Enrollment       Street       Rejected Deadline Passed       Image: Colspan="5">Colspan="5">Colspan="5">Colspan="5">Colspan="5">Colspan=100 (Colspan=100)         MP 123       March 2 II       Enrollment       Street       Rejected Deadline Passed       Image: Colspan=100 (Colspan=100)       Image: Colspan=100 (Colspan=100) <t< td=""><td>MP       Month       Source Type       Monitored Fields       Status       Follow Up       Created Date         MP 123       March 2019       Enrollment       Street       Rejected Deadline Passed       02/01/2019 09         MP 123       March 2019       Enrollment       Street       Rejected Deadline Passed       02/01/2019 09         MP 123       March 2019       Enrollment       Street       Street       Street       02/01/2019 09         MP 123       March 2019       Enrollment       Street       Street       Street       02/01/2019 09         MP 123       March 2019       Enrollment       Created Date       Due Date       Status       Status         MP 124       Monitored Fields       Created Date       02/01/2019 09:10:13       02/01/2019 09:45:00       Rejected Deadline Passed</td><td>NP       Month ✓       Source Type       Monitored Fields       Status       Follow Up       Created Date       Due Date         MP 123       March 2019       Enrollment       Street       Rejected Deadline Passed       0       02/01/2019 09:10:13       02/01/2019         OPTICAL STREET    Potentils          Documenton In Passed       10       02/01/2019       02/01/2019       02/01/2019    Potentils          Optimized Fields       Created Date       10       10       10       10       10       10       10       10       10       10       10       10       10       10       10       10       10       10       10       10       10       10       10       10       10       10       10       10       10       10       10       10       10       10       10       10       10       10       10       10       10       10       10       10       10       10       10       10       10       10       10       10       10       10       10       10       10       10       10       10       10       10       10       10       10</td><td>Nault         MP       Month <math>\cdot</math>       Source Type       Monitored Fields       Status       Follow Up       Created Date       Due Date       Due Date       Due Date       Due Date       Me       Me       Me       Me       Me       Created Date       Old       Created Date       Output       Output       Output       Output       Output       Output       Output       Output       Output       Me       Me</td><td>Nauk         MP       Monty -       Source Type       Monitored Fields       Status       Follow Up&lt;       Created Date       Due Date       Due Date       Enrollment Status         MP 123       March - V       Enrollment       Street       Reted Deadline Passed       0       0/0/1/2019 ·····300/201 ·····300/2019 ·····300/2019 ·····       Follow - ·····       Follow - ·····       Submitted - ····       MP Comment         Notice Fields       Created Date       Jourige Jourige</td><td>Nault         MP       Mont/r &lt;       Source Type       Monitored Fields       Status       Follow Up       Created Date       Due Date       Enrollment Status       Enrollment Status         MP 123       March 2 v       Enrollment       Street       Rejected Deadline Passed       0/0/0/2019 v&lt;:01</td>       0/0/0/2019 v&lt;:01</t<> | MP       Month       Source Type       Monitored Fields       Status       Follow Up       Created Date         MP 123       March 2019       Enrollment       Street       Rejected Deadline Passed       02/01/2019 09         MP 123       March 2019       Enrollment       Street       Rejected Deadline Passed       02/01/2019 09         MP 123       March 2019       Enrollment       Street       Street       Street       02/01/2019 09         MP 123       March 2019       Enrollment       Street       Street       Street       02/01/2019 09         MP 123       March 2019       Enrollment       Created Date       Due Date       Status       Status         MP 124       Monitored Fields       Created Date       02/01/2019 09:10:13       02/01/2019 09:45:00       Rejected Deadline Passed | NP       Month ✓       Source Type       Monitored Fields       Status       Follow Up       Created Date       Due Date         MP 123       March 2019       Enrollment       Street       Rejected Deadline Passed       0       02/01/2019 09:10:13       02/01/2019         OPTICAL STREET    Potentils          Documenton In Passed       10       02/01/2019       02/01/2019       02/01/2019    Potentils          Optimized Fields       Created Date       10       10       10       10       10       10       10       10       10       10       10       10       10       10       10       10       10       10       10       10       10       10       10       10       10       10       10       10       10       10       10       10       10       10       10       10       10       10       10       10       10       10       10       10       10       10       10       10       10       10       10       10       10       10       10       10       10       10       10       10       10       10       10       10       10 | Nault         MP       Month $\cdot$ Source Type       Monitored Fields       Status       Follow Up       Created Date       Due Date       Due Date       Due Date       Due Date       Me       Me       Me       Me       Me       Created Date       Old       Created Date       Output       Output       Output       Output       Output       Output       Output       Output       Output       Me       Me | Nauk         MP       Monty -       Source Type       Monitored Fields       Status       Follow Up<       Created Date       Due Date       Due Date       Enrollment Status         MP 123       March - V       Enrollment       Street       Reted Deadline Passed       0       0/0/1/2019 ·····300/201 ·····300/2019 ·····300/2019 ·····       Follow - ·····       Follow - ·····       Submitted - ····       MP Comment         Notice Fields       Created Date       Jourige Jourige | Nault         MP       Mont/r <       Source Type       Monitored Fields       Status       Follow Up       Created Date       Due Date       Enrollment Status       Enrollment Status         MP 123       March 2 v       Enrollment       Street       Rejected Deadline Passed       0/0/0/2019 v<:01 |  |

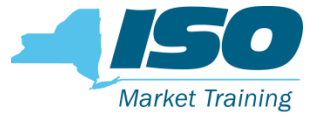

## **Duplicate Enrollment Request**

- Duplicate enrollment requests (i.e., two MPs trying to enroll the same resource) follow the same process except,
- When a resource goes to Pending/Under Review for duplicate enrollment, NYISO will send out an email to both applicable MPs informing them that there is a documentation request in DRIS for the applicable resource
  - The documentation must be submitted in DRIS by the deadline stated

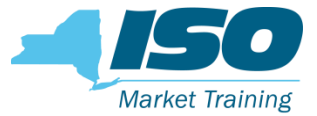

### **Verification Request**

- Verification requests follow the same process except
- The NYISO will send out an email to the MPs informing them that there is a documentation request in DRIS for the applicable resource
  - The documentation must be submitted in DRIS by the deadline stated

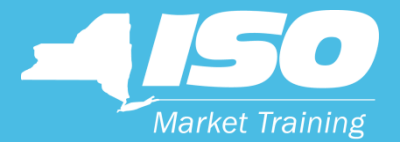

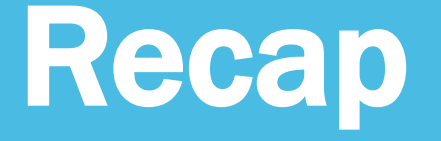

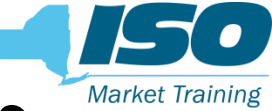

### **Documentation Management Recap**

- MPs will have an understanding of the DVM system
- MPs will know how to reply to a documentation request in DRIS
- MPs will ascertain what's required in each document request

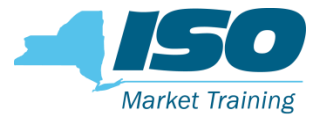

### **Next Steps**

- NYISO will enable the documentation management software feature on 2/19/2019
- The documentation management functionality will be active starting the April 2019 SCR/EDRP open enrollment period
- The NYISO will send out verification requests through the new documentation management for MPs to become familiar with the new DRIS software functionality and be prepared for the Summer 2019 enrollments

# Process Change with Documentation Management

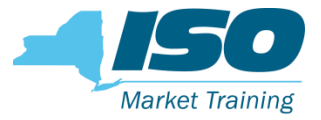

- After DRIS documentation management functionality goes live on 2/19/2019:
  - DRIS will be the sole mechanism for MPs to be notified of pending documentation requests
    - NYISO will no longer use emails to notify MPs of the pending documentation requests, except for duplicate enrollment requests and for periodic verifications
    - MPs are recommended to routinely check DRIS Dashboard screen for any pending documentation requests
  - DRIS will the sole mechanism to submit documentation to NYISO
    - NYISO will not accept documentation submitted through emails after the documentation management functionality goes live

**NOTE:** Consistent with the current practice, all the documentation requested should be submitted in DRIS by the stated deadline. Please be aware that failure to submit documentation by the deadline may lead to the resource being "Separated" from your portfolio.

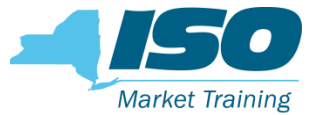

# **Contact Information**

- NYISO Stakeholder Services
  - stakeholder\_services@nyiso.com

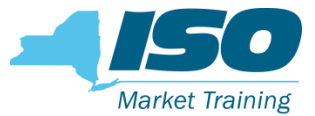

### Links

### NYISO Website

<u>https://www.nyiso.com/</u>

### DRIS Users Guide

<u>https://www.nyiso.com/documents/20142/3625950/DRIS\_UG.pdf/82afc88</u>
 <u>4-fdf6-3e41-4729-0047d3c56207</u>

### Demand Response

<u>https://www.nyiso.com/demand-response</u>

### Demand Response Information System (DRIS)

https://dris.nyiso.com

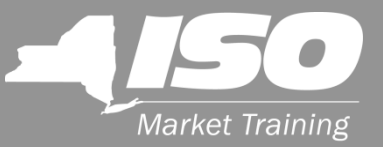

# **Questions?**

#### We are here to help. Let us know if we can add anything.

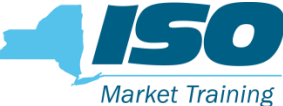

#### The Mission of the New York Independent System Operator, in collaboration with its stakeholders, is to serve the public interest and provide benefits to consumers by:

- Maintaining and enhancing regional reliability
- Operating open, fair and competitive wholesale electricity markets
- Planning the power system for the future
- Providing factual information to policymakers, stakeholders and investors in the power system

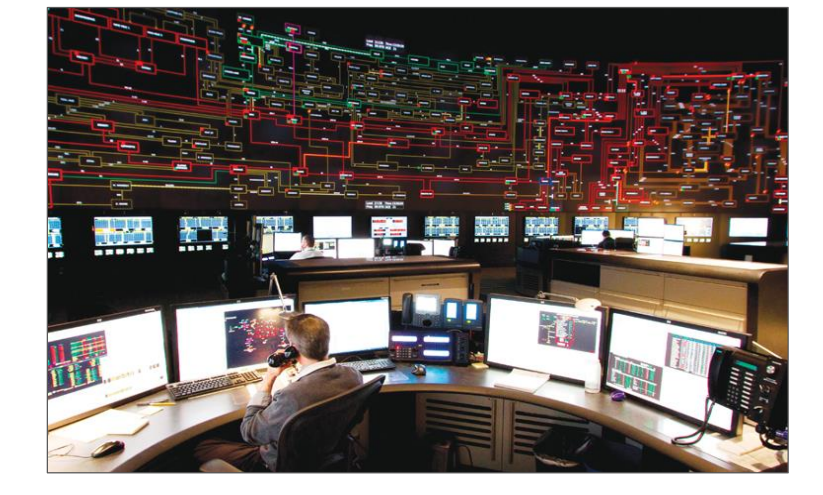

#### www.nyiso.com

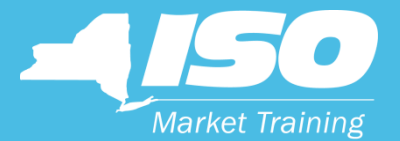

# Appendix

© COPYRIGHT NYISO 2018. ALL RIGHTS RESERVED.

### **Documentation Status Details**

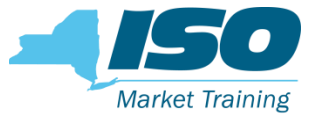

#### MP Awaiting

MP is required to take action and submit documentation requested

#### Extension Request

MP requested a deadline extension

#### NYISO Awaiting

• MP completed their documentation request and NYISO can now take action to review submittals.

#### Rejected

- MP provided insufficient documentation in order for NYISO make a decision on the enrollment of the resource.
- If deadline has not passed, a new documentation record with "MP Awaiting" status will be created by DRIS giving the MP another
  opportunity to submit sufficient documentation

#### Reviewed

- NYISO reviewed the documentation
- Rejected Deadline Passed
  - MP failed to submit documentation by the deadline.

#### Canceled

• When a MP cancels an Enrollment Request, the associated documentation request record's status moves to Canceled.

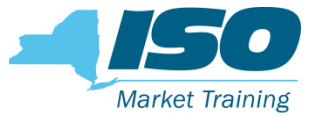

- Reason for Change
- Utility Bill
- Load Reduction Plan
- Response Type
- Generation Specifications
- Meter Data Request
- Confirmation from metering authority
- Signed and Dated Contract

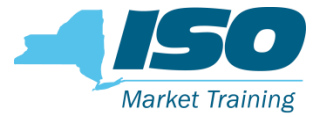

### **Reason for Change**

**Description of NYISO's request** 

- Please provide the reason for the change in the value of the monitored fields that resulted in the resource to go into the status of Under Review/Pending status in DRIS.
- All the documentation requested should be submitted by the stated deadline. Please be aware that failure to submit documentation by the deadline may lead to the resource being "Separated" from your portfolio.

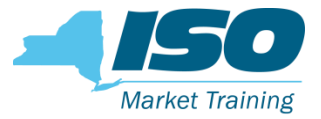

### **Utility Bill**

#### **Description of NYISO's request**

- The request for the most recent electric utility bill is for the NYISO to verify the resource attributes submitted by your company into DRIS.
- The electric utility bill should not be older than two months from the current calendar month. Please ensure the documentation submitted validates the following:
  - TO name
  - TO Account Number
  - Utility Service Address
  - TO Service Voltage Level
  - Zone
- If the electric utility bill DOES NOT STATE any of the above, please provide alternate supporting documentation that clearly specifies the designated attributes of the resource as submitted into DRIS.
- Municipality resources, in order to verify their enrollments, the NYISO requests written confirmation from the municipal utility staff confirming the following:

Transmission Owner, TO Service Voltage Level, Service Address, Zone

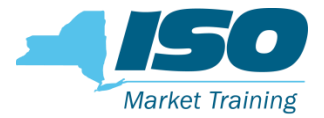

### **Load Reduction Plan**

#### **Description of NYISO's request**

- The request for a Load Reduction Plan (LRP) is for the NYISO to verify the alignment between enrollment declared value (kW) in DRIS and the sequence of steps that the RIP intends the resource to follow during an activation.
- Please provide a LRP that indicates the sequence of steps the resource intends to follow, including the Load reduction (in kW) expected to be achieved by each step, when called upon to reduce its Load being supplied from the NYS Transmission and/or distribution system, during a NYISO initiated event or performance test.
- A resource's declared value for the auction month for which the NYISO requested the documentation must not exceed the sum of kW Load reductions expected from each step of the resource's load reduction plan. A sample load reduction plan is available on the NYISO website and linked in the More Info: section on the left.

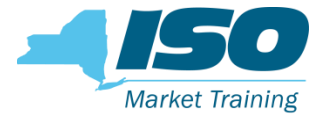

#### ~Continued LRP Description of NYISO's request

- A Load Reduction Plan is the sequence of steps that the SCR intends to follow, and the Load reduction (in kW) expected to be achieved by each step, when called upon to reduce its Load being supplied from the NYS Transmission and/or distribution system, during a NYISO initiated event or performance test.
- A sample load reduction plan is shown below for a resource enrolled with a Response Type "B" and a Declared Value of 300 kW:

| Time with respect to the SCR event | Action                                                 | Load Reduction (kW) |
|------------------------------------|--------------------------------------------------------|---------------------|
| 2 hours prior                      | Pre-cool the office area from 70 degrees to 65 degrees | -                   |
| 15 minutes prior                   | Turn off the HVAC                                      | 150 kW              |
| 15 minutes prior                   | Transfer critical load to backup generator             | 100 kW              |
| At the start                       | Dim the office lights                                  | 50 kW               |
| 15 minutes post                    | Return to normal operations                            | -                   |

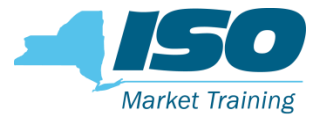

### **Response Type**

#### **Description of NYISO's request**

- The request for Response Type is for the NYISO to verify the resources metering configuration and ensure it correctly aligns with the Response Type selected and entered into DRIS.
- Please confirm and provide a description of that the metering configuration at the enrolled facility is consistent with the one of the three options described in section 5.1.2 of the EDRP manual.
- An example of resource Response Types is available on the NYISO website and linked in the More Info: section on the left.
- Please see the EDRP Manual, section 5.1.2. Metering Configuration Requirements for further information. The EDRP Manual is available on the NYISO website and linked in the More Info: section on the left.

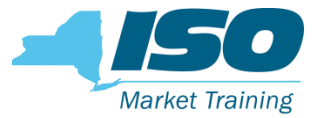

# **Generator Specification**

#### Description of NYISO's request

- The request for generator specifications is for the NYISO to verify the resource's Local Generator details support the enrollment attributes submitted into DRIS.
- Please ensure the documentation submitted validates the following
  - The generator's nameplate capacity
  - The generator's fuel type
  - If applicable, energy storage system specifications/cut sheet clearly indicating the name plate AC power (kW) of the inverter and energy (kWh) rating of the batteries.
- Acceptable documentation includes the Local Generator's specification sheet/cut sheet as provided by the manufacturer.

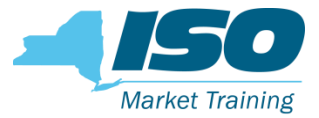

### **Meter Data**

#### **Description of NYISO's request**

- The request for meter data is to ensure the kW values submitted into DRIS for the resources enrollment is accurate meter data and portrays correct amount of UCAP MW availability in auction months.
- Please ensure the following is submitted for the meter data request
- Hourly interval meter kW data
  - in a excel file
  - Hour Beginning format
  - For all the hours specified in the request

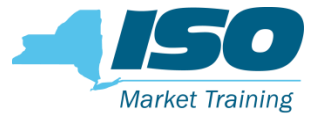

### **Confirmation from meter authority**

#### **Description of NYISO's request**

- The request for meter data confirmation from a meter authority to verify the kW values submitted into DRIS are accurate.
- Please submit confirmation from the meter authority that meter kW data values, as provided in the Meter Data request excel file, are accurate.

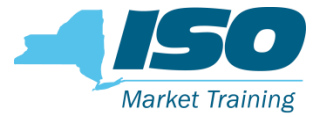

### **Signed and Dated Contract**

#### **Description of NYISO's request**

- The request for a signed and dated documentation / contract is because another MP has attempted to enroll a resource that your company is attempting to enroll
- If your company wishes to represent the resource for the applicable auction month, please provide the signed and dated documentation / contract from the resource that indicates your company is to represent them in the NYISO demand response programs

### Monitored Fields and Documentation Requests\*

|                                   | Reason | Litility | Load | Posponso | Concrator     | Motor | Confirmation | Signed & |
|-----------------------------------|--------|----------|------|----------|---------------|-------|--------------|----------|
| Monitored Field                   | Change | Bill     | Plan | Туре     | Specification | Data  | authority    | Contract |
| Street                            | Х      | Х        |      |          |               |       |              |          |
| City                              | Х      | Х        |      |          |               |       |              |          |
| Zip Code                          | Х      | х        |      |          |               |       |              |          |
| TO Account Number                 | Х      | Х        |      |          |               |       |              |          |
| TO Service Voltage ID             | Х      | х        |      |          |               |       |              |          |
| Transmission Owner                | Х      | х        |      |          |               |       |              |          |
| Zone                              | Х      | х        |      |          |               |       |              |          |
| Enrollment Inquiry                | Х      | х        | Х    |          |               |       |              |          |
| Matching Address                  | Х      | х        | Х    |          |               |       |              |          |
| Request to use existing ACL Data  | Х      | х        | Х    |          |               |       |              |          |
| Generation Type ID                | Х      | х        | Х    | Х        | X             |       |              |          |
| Generator Name Plate Rating       | Х      | х        | Х    | Х        | X             |       |              |          |
| Response Type                     | Х      | х        | Х    | Х        | X             |       |              |          |
| ACL kW Discrepancy-Enrollment ACL | Х      | х        | Х    |          |               | Х     | X            |          |
| ACL kW Discrepancy-Verified ACL   | Х      | х        | Х    |          |               | Х     | X            |          |
| Duplicate Enrollment              | Х      | Х        |      |          |               |       |              | Х        |

\*For informational purpose only and subject to change

©COPYRIGHT NYISO 2018. ALL RIGHTS RESERVED

Market Training